# MP540 / MP545 SIMPLIFIED SERVICE MANUAL

- 1. LIST OF ERROR DISPLAY
- 2. ADJUSTMENT / SETTINGS
- 3. EXTERNAL VIEW / PARTS LIST

QY8-13CA-000 Rev.00

July 31, 2008 Canon Inc.

## 1. LIST OF ERROR DISPLAY

Errors and warnings are displayed by the following ways:

- Operator call errors are indicated by the Alarm LED lit in orange, and the error and its solution are displayed on the LCD in text and by icon.
- Messages during printing from a computer are displayed on the MP driver Status Monitor.
- Error codes (the latest 10 error codes at the maximum) are printed in the "operator call/service call error record" area in EEPROM information print.

Buttons valid when an operator call error occurs:

- ON button: To turn the machine off and on again.
- OK button: To clear and recover from an error. In some operator call errors, the error will automatically be cleared when the cause of the error is eliminated, and pressing the OK button may not be necessary.
- Stop button: To cancel the job at error occurrence, and to clear the error.

| Error                                                      | Error<br>code | U No. | Message on the LCD                                                               | Solution                                                                                                    |
|------------------------------------------------------------|---------------|-------|----------------------------------------------------------------------------------|----------------------------------------------------------------------------------------------------|
| No paper in the rear tray.                                 | [1000]        |       | Rear tray.<br>There is no paper. Load<br>paper and press [OK].                   | Confirm that the rear tray is selected as<br>the paper source. Set the paper in the<br>rear tray, and press the OK button.                                                                                 |
| No paper in the cassette.                                  | [1003]        |       | Cassette.<br>There is no paper. Load<br>paper and press [OK].                    | Confirm that the cassette is selected as<br>the paper source. Set the paper in the<br>cassette, and press the OK button.<br>Note: Only plain paper can feed from<br>the cassette.                          |
| Paper jam.                                                 | [1300]        |       | The paper is jammed. Clear                                                       | Remove the jammed paper, and press                                                                                                    |
| Paper jam in the rear guide.                               | [1303]        |       | the paper and press [OK].                                                        | the OK button.                                                                                                    |
| Ink may have run<br>out.                                   | [1600]        | U041  | The following ink may have<br>run out. Replacing the ink<br>tank is recommended. | Replace the applicable ink tank, or press<br>the OK button to clear the error without<br>ink tank replacement. When the error is<br>cleared by pressing the OK button, ink<br>may run out during printing. |
| Ink tank not installed.                                    | [1660]        | U043  | The following ink tank cannot<br>be recognized.<br>(Applicable ink tank icon)    | Install the applicable ink tank(s) properly,<br>and confirm that the LED's of all the ink<br>tanks light red.                                                                                              |
| Print head not<br>installed, or not<br>properly installed. | [1401]        | U051  | Print head is not installed.<br>Install the print head.                          | Install the print head properly.                                                                                                    |
| Faulty print head ID.                                      |               | U052  | The type of print head is                                                        | Re-set the print head. If the error is not                                                                                                    |
| Print head<br>temperature sensor<br>error.                 | [1403]        |       | incorrect. Install the correct print head.                                       | cleared, the print head may be defective.<br>Replace the print head.                                                                                                    |
| of the print head.                                         | [1405]        |       |                                                                                  |                                                                                                    |
| Multiple ink tanks of<br>the same color<br>installed.      | [1681]        | U071  | More than one ink tank of the following color is installed.                      | Replace the wrong ink tank(s) with the correct one(s).                                                                                                    |
| Ink tank in a wrong position.                              | [1680]        | U072  | Some ink tanks are not installed in place.                                       | Install the ink tank(s) in the correct position.                                                                                                    |

#### 1-1. Operator Call Errors (Alarm LED Lit In Orange)

| Error                                                                                                    | Error<br>code   | U No. | Message on the LCD                                                                                                    | Solution                                                                                                    |
|----------------------------------------------------------------------------------------------------|-----------------|-------|----------------------------------------------------------------------------------------------------|----------------------------------------------------------------------------------------------------|
| Warning: The ink<br>absorber becomes<br>almost full.                                                      | [1700,<br>1701] |       | Contact the support center or<br>service center for ink<br>absorber replacement. Press<br>[OK] to continue printing.                | Replace the ink absorber, and reset its<br>counter. Pressing the OK button will exit<br>the error, and enable printing without<br>replacing the ink absorber. However,<br>when the ink absorber becomes full, no<br>further printing can be performed unless<br>the applicable ink absorber is replaced.                                                                                                    |
| The connected digital<br>camera or digital<br>video camera does<br>not support Camera<br>Direct Printing. | [2001]          |       | The device may be<br>incompatible. Remove the<br>device and check the manual<br>supplied with the connected<br>device.              | Remove the cable between the camera and the machine.                                                                                                    |
| The remaining ink amount unknown.                                                                         | [1683]          | U130  | (Applicable ink tank icon)<br>The remaining level of the<br>following ink cannot be<br>correctly detected. Replace<br>the ink tank. | An ink tank which has once been empty<br>is installed. Replace the applicable ink<br>tank with a new one. Printing with a<br>once-empty ink tank can damage the<br>machine.<br>To continue printing without replacing<br>the ink tank(s), press the Stop button for<br>5 sec. or longer to disable the function to<br>detect the remaining ink amount. After<br>the operation, it is recorded in the<br>machine EEPROM that the function to<br>detect the remaining ink amount was<br>disabled. |
| Ink tank not recognized.                                                                                  | [1684]          | U140  | The following ink tank cannot<br>be recognized.<br>(Applicable ink tank icon)                                                       | A non-supported ink tank (an ink tank<br>that is sold in a different region from<br>where the machine was purchased) is<br>installed (the ink tank LED is turned off).                                                                                                    |
| Ink tank not                                                                                              | [1410           | U150  | The following ink tank cannot                                                                                                    | A hardware error occurred in an ink tank                                                                                                    |
| recognized.                                                                                               | to              | 0.00  | be recognized.                                                                                                    | (the ink tank LED is turned off). Replace                                                                                                    |
|                                                                                                    | 1419]           |       | (Applicable ink tank icon)                                                                                                    | the ink tank(s).                                                                                                    |
| No ink (no raw ink).                                                                                      | [1688]          | U163  | Printer detected ink out<br>condition of the following ink.<br>Replace the ink tank.<br>(Applicable ink tank icon)                  | Replace the empty ink tank(s), and close<br>the scanning unit (cover).<br>Printing with an empty ink tank can<br>damage the machine.<br>To continue printing without replacing<br>the ink tank(s), press the Stop button for<br>5 sec. or longer to disable the function to<br>detect the remaining ink amount. After<br>the operation, it is recorded in the<br>machine that the function to detect the<br>remaining ink amount was disabled.                                                  |
| Non-supported hub                                                                                         | [2002]          |       | An unsupported USB hub is connected. Remove the hub.                                                                                | Remove the applicable USB hub from the PictBridge (USB) connector.                                                                                                    |

| Error                           | Error<br>code | U No. | Message on the LCD                         | Solution                                                                                                    |
|---------------------------------|---------------|-------|--------------------------------------------|----------------------------------------------------------------------------------------------------|
| Time-out for the scanner device | [2700]        |       | Timeout error has occurred.<br>Press [OK]. | The buffer became full in the middle of<br>scanning operation, and 60 minutes<br>have elapsed since then, making<br>re-scanning unstable. Press the OK<br>button to clear the error. |

### 1-2. Service Call Errors (by Cyclic Blinking of Alarm and Power LEDs)

Service call errors are indicated by the number of cycles the Alarm and Power LEDs blink, and the corresponding error code with the message, "Printer error has occurred. Turn off power then back on again. If problem persists, see the manual." is displayed on the LCD.

| Cycles of<br>blinking of<br>Alarm and<br>Power LEDs | Error                     | Error<br>code | Conditions                                        | Solution<br>(Check points and replacement items)                                                                                                    |
|-----------------------------------------------------|---------------------------|---------------|---------------------------------------------------|----------------------------------------------------------------------------------------------------|
| 2 times                                             | Carriage error            | [5100]        | An error occurred in the carriage encoder signal. | <ol> <li>Smearing or scratches on the carriage<br/>slit film;<br/>clean the timing slit film.</li> <li>Foreign material or paper debris that<br/>obstructs the carriage movement;<br/>remove foreign material.</li> <li>Ink tank conditions;<br/>re-set the ink tanks.</li> <li>Cable connection</li> <li>Part replacement:<br/>- Timing slit disk film</li> <li>Carriage unit</li> <li>Logic board</li> <li>Carriage motor</li> </ol> |
| 3 times                                             | Line feed error           | [6000]        | An error occurred in the LF<br>encoder signal.    | <ol> <li>Smearing or scratches on the LF slit<br/>film;<br/>clean the LF slit film.</li> <li>Foreign material or paper debris in the<br/>LF drive;<br/>remove foreign material.</li> <li>Cable connection</li> <li>Part replacement:<br/>- LF slit film</li> <li>LF slit film</li> <li>LF timing sensor unit</li> <li>Paper feed roller unit</li> <li>Logic board</li> <li>Paper feed motor</li> </ol>                                 |
| 4 times                                             | Purge cam<br>sensor error | [5C00]        | An error occurred in the purge unit.              | <ol> <li>Foreign material or paper debris<br/>around the purge drive system unit;<br/>remove foreign material.</li> <li>Cable connection</li> <li>Part replacement:         <ul> <li>Purge drive system unit</li> <li>Logic board</li> </ul> </li> </ol>                                                                                                    |

| Cycles of<br>blinking of<br>Alarm and<br>Power LEDs | Error                                   | Error<br>code    | Conditions                                                                                                    | Solution<br>(Check points and replacement items)                                                                                                    |
|-----------------------------------------------------|-----------------------------------------|------------------|----------------------------------------------------------------------------------------------------|----------------------------------------------------------------------------------------------------|
| 5 times                                             | ASF (cam)<br>sensor error               | [5700]           | An error occurred in the ASF cam sensor.                                                                                                    | <ol> <li>Cable connection</li> <li>Part replacement:         <ul> <li>ASF unit</li> <li>PE sensor board unit</li> <li>Logic board</li> </ul> </li> </ol>                                                                                                    |
| 6 times                                             | Internal<br>temperature<br>error        | [5400]           | The internal temperature is not normal.                                                                                                    | <ol> <li>Cable connection</li> <li>Part replacement:         <ul> <li>Carriage unit</li> <li>Logic board</li> <li>Print head</li> </ul> </li> </ol>                                                                                                    |
| 7 times                                             | Ink absorber full                       | [5B00]<br>[5B01] | The ink absorber is<br>supposed to be full.<br><u>Message on the LCD:</u><br>Ink absorber full. Service<br>required.<br><u>Error codes:</u><br>5B00: Main ink absorber<br>is full (non-Japan).<br>5B01: Main ink absorber<br>is full (Japan). | <ol> <li>1) Ink absorber condition</li> <li>2) Part replacement:         <ul> <li>Ink absorber kit</li> <li>3) Ink absorber counter value in the EEPROM;             reset the ink absorber counter.</li> </ul> </li> </ol>                                                  |
| 8 times                                             | Print head<br>temperature rise<br>error | [5200]           | The print head temperature<br>exceeded the specified<br>value.                                                                                                    | <ol> <li>Print head condition</li> <li>Cable connection</li> <li>Part replacement:         <ul> <li>Print head</li> <li>Logic board</li> </ul> </li> </ol>                                                                                                    |
| 9 times                                             | EEPROM error                            | [6800]<br>[6801] | A problem occurred in<br>reading from or writing to<br>the EEPROM.                                                                                                    | 1) Part replacement:<br>- Logic board                                                                                                    |
| 10 times                                            | VH monitor error                        | [B200]           | The internal temperature exceeded the specified value.                                                                                                    | <ol> <li>Part replacement:         <ul> <li>Print head and logic board<br/>(Replace them at the same time.)</li> <li>Power supply unit</li> </ul> </li> </ol>                                                                                                    |
| 11 times                                            | Carriage lift<br>mechanism<br>error     | [5110]           | The carriage did not move<br>up or down properly.                                                                                                    | <ol> <li>Foreign material or paper debris that<br/>obstructs the carriage movement;<br/>remove foreign material.</li> <li>Part replacement:         <ul> <li>Switch system unit</li> <li>Carriage unit</li> </ul> </li> </ol>                                                |
| 12 times                                            | APP position                            | [6A80]           | An error occurred in the                                                                                                    | 1) Foreign material or paper debris<br>around the purge drive system unit:                                                                                                    |
| 14 times                                            | APP sensor<br>error                     | [6A90]           | An error occurred during<br>paper feeding or purging.                                                                                                    | <ul> <li>remove foreign material.</li> <li>2) Foreign material or paper debris<br/>around the ASF unit;<br/>remove foreign material.</li> <li>3) Cable connection</li> <li>4) Part replacement: <ul> <li>Purge drive system unit</li> <li>Logic board</li> </ul> </li> </ul> |

| Cycles of<br>blinking of<br>Alarm and<br>Power LEDs | Error             | Error<br>code | Conditions                 | Solution<br>(Check points and replacement items) |
|-----------------------------------------------------|-------------------|---------------|----------------------------|--------------------------------------------------|
| 15 times                                            | USB Host VBUS     | [9000]        | The USB Host VBUS is       | 1) Part replacement:                             |
|                                                     | overcurrent       |               | overloaded.                | - Logic board                                    |
| 16 times                                            | Pump roller       | [5C20]        | The pump roller position   | 1) Cable connection                              |
|                                                     | sensor error      |               | cannot be detected.        | 2) Part replacement:                             |
|                                                     |                   |               |                            | - Purge drive system unit                        |
| 19 times                                            | Ink tank position | [6502]        | None of the ink tank       | 1) Ink tank position;                            |
|                                                     | sensor error      |               | position is detected.      | confirm the ink tank position.                   |
|                                                     |                   |               |                            | 2) Re-set or replacement of ink tanks            |
|                                                     |                   |               |                            | 3) Cable connection                              |
|                                                     |                   |               |                            | 4) Part replacement:                             |
|                                                     |                   |               |                            | - Spur unit                                      |
|                                                     |                   |               |                            | - Logic board                                    |
| 20 times                                            | Other errors      | [6500]        | An unidentified error      | 1) Part replacement:                             |
|                                                     |                   |               | occurred.                  | - Logic board                                    |
| 21 times                                            | Drive switch      | [C000]        | Drive was not switched     | 1) Foreign material or paper debris in the       |
|                                                     | error             |               | properly.                  | drive switch area;                               |
|                                                     |                   |               |                            | remove foreign material.                         |
|                                                     |                   |               |                            | 2) Part replacement:                             |
|                                                     |                   |               |                            | - Purge drive system unit                        |
|                                                     |                   |               |                            | - ASF unit                                       |
| 22 times                                            | Scanner error     | [5011]        | An error occurred in the   | 1) Document pressure sheet conditions            |
|                                                     |                   |               | scanner.                   | 2) Cable connection                              |
|                                                     |                   |               |                            | 3) Part replacement:                             |
|                                                     |                   |               |                            | - Document pressure sheet (sponge                |
|                                                     |                   |               |                            | sheet)                                           |
|                                                     |                   |               |                            | - Scanner unit                                   |
|                                                     |                   |               |                            | - Logic board                                    |
|                                                     | Flatbed motor     | [5012]        | An error occurred in the   | 1) Cable connection                              |
|                                                     | error             |               | scanner flatbed motor.     | 2) Part replacement                              |
|                                                     |                   |               |                            | - Scanner unit                                   |
| 23 times                                            | Valve cam         | [6C10]        | The valve cam sensor was   | 1) Foreign material or paper debris              |
|                                                     | sensor error      |               | faulty at power-on or when | around the purge drive system unit;              |
|                                                     |                   |               | purging was attempted.     | remove foreign material.                         |
|                                                     |                   |               |                            | 2) Cable connection                              |
|                                                     |                   |               |                            | 3) Part replacement:                             |
|                                                     |                   |               |                            | - Purge drive system unit                        |
|                                                     | 1                 |               |                            | - Logic board                                    |

Note: Before replacement of the logic board ass'y, check the ink absorber counter value (by service test print or EEPROM information print). If the counter value is 7% or more, also replace the ink absorber kit when replacing the logic board ass'y. If the counter value is less than 7%, register the current ink absorber counter value to the replaced new logic board.

## 1-3. Warnings

| Warning                      | Message on the LCD                     | Solution                                       |  |  |
|------------------------------|----------------------------------------|------------------------------------------------|--|--|
| Low ink                      | "!" is indicated for an applicable ink | Since the ink will be used up soon,            |  |  |
|                              | tank icon in the Status Monitor.       | prepare for a new ink tank.                    |  |  |
| Print head temperature rise  | If the print head temperature does not | When the print head temperature falls,         |  |  |
|                              | fall, the print head error will occur. | the error is automatically cleared. If the     |  |  |
|                              |                                        | print head error is indicated, repair          |  |  |
|                              |                                        | servicing is required.                         |  |  |
| Protection of excess rise of | If the print head temperature does not | If the print head temperature exceeds the      |  |  |
| the print head temperature   | fall, the print head error will occur. | specified limit, an intermission is inserted   |  |  |
|                              |                                        | during printing.                               |  |  |
| Restrictions on paper        | The current paper cannot be set.       | Re-select the supported paper type and         |  |  |
|                              | Change the size and type.              | size.                                          |  |  |
| USB cable not connected      | Set the PC to start scan.              | Connect the USB cable, then turn on the        |  |  |
|                              |                                        | computer.                                      |  |  |
| Cancellation of image select | Reset the selected photo information?  | - Select <b>Yes</b> , and press the OK button. |  |  |
| information                  | Yes No                                 | => The image selection is cancelled,           |  |  |
|                              | Do you want to clear the image         | and the LCD returns to the display             |  |  |
|                              | scanned from the photo?                | before the message was displayed.              |  |  |
|                              | Yes No                                 | - Select <b>No</b> , and press the OK button.  |  |  |
|                              | Do you want to clear the scanned       | => The LCD returns to the display              |  |  |
|                              | image and rescan?                      | immediately before the message                 |  |  |
|                              | Yes No                                 | was displayed.                                 |  |  |

### 2. ADJUSTMENT / SETTINGS

#### 2-1. Service Mode

#### < Service mode operation procedures >

Use the Service Tool on the connected computer.

- 1) Start the machine in the service mode.
  - i. With the machine power turned off, while pressing the Stop button, press and hold the ON button. (DO NOT release the buttons).
  - ii. When the Power LED lights in green, while holding the ON button, release the Stop button. (DO NOT release the ON button.)
  - iii. While holding the ON button, press the Stop button 2 times, and then release both the ON and Stop buttons. (Each time the Stop button is pressed, the Alarm and Power LEDs light alternately, Alarm in orange and Power in green, starting with Alarm LED.)
  - iv. When the Power LED lights in green, the machine is ready for the service mode operation.
  - LCD ready for the service mode operation:

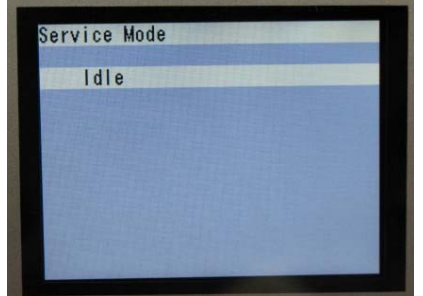

- 2) Start the Service Tool on the connected computer.
  - i. When a button is clicked in the Service Tool dialog box, that function is performed. During operation of the selected function, all the Service Tool buttons are dimmed and inactive.
  - ii When the operation is completed, "A function was finished." is displayed, and another function can be selected.
  - iii If a non-supported function is selected, "Error!" is displayed. Click **OK** in the error message dialog box to exit the error.

#### < Service Tool Functions >

| 🔒 Service Tool                                         |                  |                  | _ 🗆 ×       |
|--------------------------------------------------------|------------------|------------------|-------------|
|                                                        | USB Port         | USB003           | ▼ Reload    |
| Print Test Print EEPROM CI                             | D-R LF/          | EJECT            | Left Margin |
| Cleaning Clear Ink Counter<br>Deep Cleaning Main Plate | n B EEPF         | ion<br>IOM Clear | Panel Check |
| Set Destination                                        |                  |                  | Set         |
| CD-R Correction                                        | Y:               | -1.0             | ▼ Set       |
| LF/EJECT Correction                                    | EJECT :          | Pattern0         | ▼ Set       |
| Paper Source : RearTray, back side of pap              | Correction Value | -3               | ▼ Set       |
| Ink Absorber Counter                                   | Counter Value 00 | : 0              | ▼ Set       |

| No. | Name          | Function                                 | Remarks                                                                                                    |
|-----|---------------|------------------------------------------|----------------------------------------------------------------------------------------------------|
| (1) | Test Print    | Service test print                       | <ul> <li>Paper will feed from the rear tray.</li> <li>Service test print: <ul> <li>Model name</li> <li>ROM version</li> <li>Ink absorber counter value (ink amount in the ink absorber)</li> <li>USB serial number</li> <li>Destination</li> <li>EEPROM information</li> <li>Process inspection information</li> <li>Barcode (model name + destination)</li> <li>Ink system function check result</li> </ul> </li> </ul> |
| (2) | EEPROM        | EEPROM information print                 | <ul> <li>The dialog box opens to select the paper source.</li> <li>Select Rear tray or Cassette, and click OK.</li> <li>EEPROM information print: <ul> <li>Model name</li> <li>ROM version</li> <li>Ink absorber counter value (ink amount in the ink absorber)</li> <li>Print information</li> <li>Error information, etc.</li> </ul> </li> </ul>                                                                       |
| (3) | CD-R          | CD-R check pattern print                 | Not used.                                                                                                    |
| (4) | LF / Eject    | LF / Eject correction<br>pattern print   | See "LF / Eject correction" below.                                                                                                    |
| (5) | Left Margin   | Left margin pattern print                | Not used.                                                                                                    |
| (6) | Deep Cleaning | Print head deep cleaning                 | Cleaning of both Black and Color at the same time.                                                                                                    |
| (7) | Main          | Main ink absorber counter resetting      | Set a sheet of A4 or Letter sized plain paper. After<br>the ink absorber counter is reset, the counter value<br>is printed automatically.                                                                                                    |
| (8) | Platen        | Platen ink absorber<br>counter resetting | Not used.                                                                                                    |

| No.  | Name                     | Function                                                     | Remarks                                                                                                    |
|------|--------------------------|--------------------------------------------------------------|----------------------------------------------------------------------------------------------------|
| (9)  | EEPROM Clear             | EEPROM initialization                                        | <ul> <li>The following items are NOT initialized, and the shipment arrival flag is not on:</li> <li>USB serial number</li> <li>Destination settings</li> <li>Record of ink absorber counter resetting and setting</li> <li>Record of repair at the production site</li> <li>LF / Eject correction values</li> <li>Left margin correction value</li> <li>Production site E-MIP correction value and enabling of it</li> <li>Endurance correction value and enabling of it</li> <li>Record of disabling the function to detect the remaining ink amount</li> <li>Ink absorber counter value (ink amount in the ink absorber)</li> </ul> |
| (10) | Panel Check              | Button and LCD test                                          | See "Button and LCD test" below.                                                                                                    |
| (11) | Set Destination          | Destination settings                                         | Select the destination, and click <b>OK</b> .<br>ASA, AUS, BRA, CHN, CND, EUR, JPN, KOR,<br>LTN, TWN, USA                                                                                                    |
| (12) | CD-R Correction          | CD / DVD print position<br>correction (X and Y<br>direction) | Not used.                                                                                                    |
| (13) | LF / EJECT<br>Correction | LF / Eject correction value setting                          | See " LF / Eject correction " below.                                                                                                    |
| (14) | Left Margin Correction   | Left margin correction value setting                         | Not used.                                                                                                    |
| (15) | Ink Absorber Counter     | Ink absorber counter setting                                 | See " Ink absorber counter setting " below.                                                                                                    |

#### < LF / Eject correction >

After replacement of the feed roller, platen unit, LF / Eject encoder, encoder film, or logic board in repair servicing or in refurbishment operation, perform the adjustment to maintain the optimal print image quality.

1) Print the LF / Eject correction pattern.

Click **LF/EJECT** of the Service Tool on the connected computer, select the paper source and the paper type, and print the pattern. 5 sheets of paper will be used for the pattern printing.

- Paper source: Select either Rear tray or Cassette.
- Media type: Select one from HR-101, GF-500/Office Planner, HP Bright White, and Canon Extra/STEINBEIS.
- 2) When printing is finished, the machine returns to be ready for selection of another function ("Service Mode Idle" is displayed on the LCD).
- In the printout, determine the Pattern No. in which streaks or lines are the least noticeable for the LF check pattern and the Eject check pattern respectively. (LF Pattern No. 0 to 4, Eject Pattern No. 0 to 4)

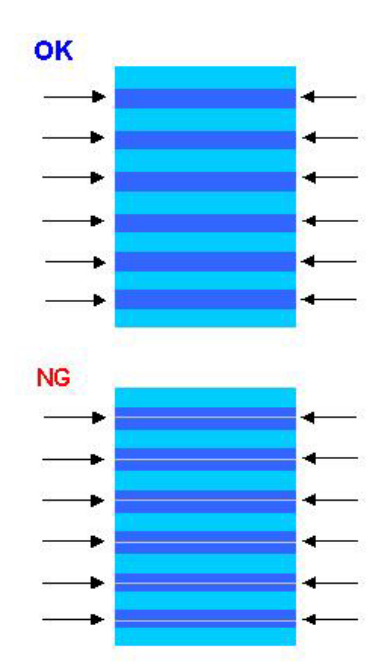

- 4) In the LF/EJECT Correction section of the Service Tool, select the Pattern No. (from 0 to 4) determined in step 3) for LF and EJECT respectively, and click Set.
- 5) The selected LF and Eject correction values are written to the EEPROM, making the E-MIP correction value (which was set at shipment from the production site) invalid.
- Note: At the production site, the E-MIP correction, which is equivalent to the LF / Eject correction, is performed using the special tool, and the E-MIP correction value is written to the EEPROM as the valid data.

When LF / Eject correction is performed, the LF / Eject correction values become valid instead of the E-MIP correction value (thus, in the initial EEPROM information print, "LF = \*" and "EJ = \*" are printed, but the selected values are printed after the LF / Eject correction).

#### < Button and LCD test >

Confirm the operation after replacement of the operation panel unit, board, or LCD unit.

- 1) Click **Panel Check** of the Service Tool on the connected computer. The machine LCD turns blue, waiting for a button to be pressed.
- 2) Press each button of the operation panel.

3) Only one button should be pressed at one time. If 2 or more buttons are pressed at the same time, only one of them is considered to be pressed, and the other buttons are ignored. The LCD is divided into 16 segments, representing each button. The color of a segment corresponding to the pressed button changes to red.

| 1  | 2  | 3  | 4 |
|----|----|----|---|
| 12 | 13 | 14 | 5 |
| 11 | 16 | 15 | 6 |
| 10 |    |    | 7 |

| ON hutton           | 0.                                                                                                    | Color button                                                                                                    |
|---------------------|----------------------------------------------------------------------------------------------------|----------------------------------------------------------------------------------------------------|
|                     | 9.                                                                                                    | Color bullon                                                                                                    |
| Back button         | 10:                                                                                                    | Stop button                                                                                                    |
| OK button           | 11:                                                                                                    | NAVI button                                                                                                    |
| Up cursor button    | 12:                                                                                                    | HOME button                                                                                                    |
| Down cursor button  | 13:                                                                                                    | Left function button                                                                                                    |
| Left cursor button  | 14:                                                                                                    | Right function button                                                                                                    |
| Right cursor button | 15:                                                                                                    | [+] button                                                                                                    |
| Black button        | 16:                                                                                                    | [-] button                                                                                                    |
|                     |                                                                                                    |                                                                                                    |
|                     | ON button<br>Back button<br>OK button<br>Up cursor button<br>Down cursor button<br>Left cursor button<br>Right cursor button<br>Black button | ON button9:Back button10:OK button11:Up cursor button12:Down cursor button13:Left cursor button14:Right cursor button15:Black button16: |

- 4) Rotate the Easy-Scroll Wheel clockwise and counterclockwise 1 round (16 steps) each, as follows:
  - 4-1) Rotate the Easy-Scroll Wheel clockwise step by step. The LCD is divided into 16 segments, representing each step. The color of a segment corresponding to the step changes from red to green.

If the wheel is rotated counterclockwise before clockwise round completes, the color of segment(s) corresponding to the number of steps the wheel is rotated counterclockwise returns to red.

If the wheel keeps rotated clockwise over 1 round (16 steps), the color of segment(s) corresponding to the extra number of steps returns to red, starting with the "Start" segment in the figure below.

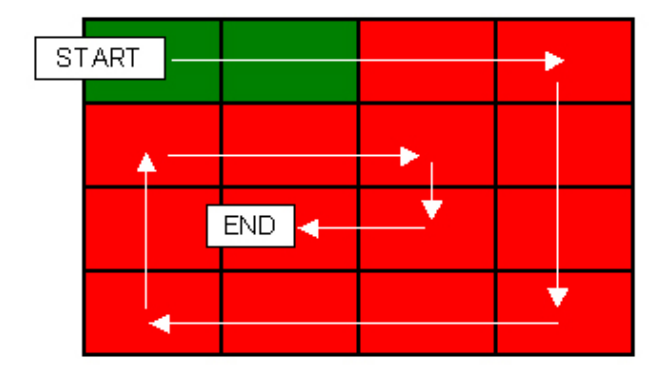

- 4-2) When the Easy-Scroll Wheel is rotated clockwise 1 round (16 steps), press the OK button.
- 4-3) Rotate the Easy-Scroll Wheel counterclockwise step by step. The LCD is divided into 16 segments, representing each step. The color of a segment corresponding to the step changes from green to blue.

If the wheel is rotated clockwise before counterclockwise round completes, the color of segment(s) corresponding to the number of steps the wheel is rotated clockwise returns to green.

If the wheel keeps rotated counterclockwise over 1 round (16 steps), the color of segment(s) corresponding to the extra number of steps returns to green, starting with the "Start" segment in the figure below.

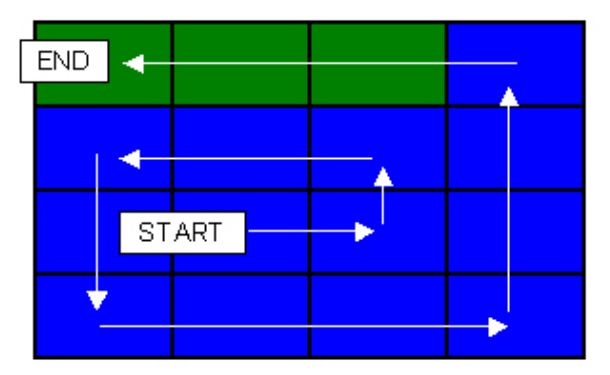

4-4) When the Easy-Scroll Wheel is rotated counterclockwise 1 round (16 steps, and all the segments are in blue), press the OK button. The color pattern is displayed on the LCD. If there is any segment that is not in blue when the OK button is pressed, the display remains unchanged.

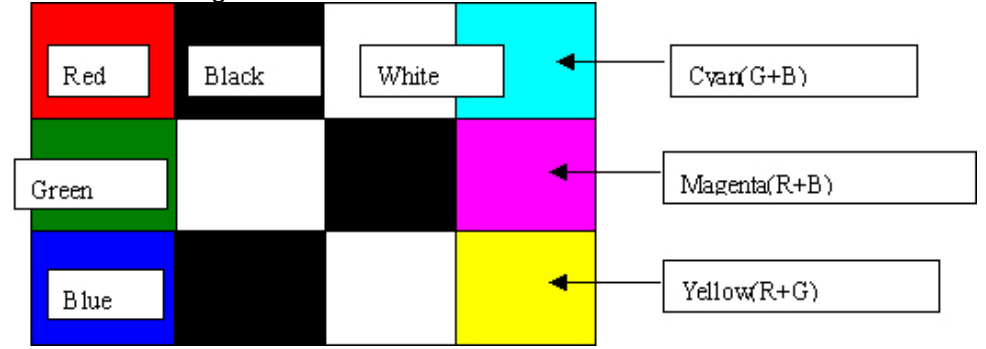

- 5) Adjust the transparent color, as follows:
  - 5-1) Press the OK button. "OK1" in white is displayed on the black background. If the result is not good, "NG1" in black is displayed on the white background (transparent color) immediately after "OK1."

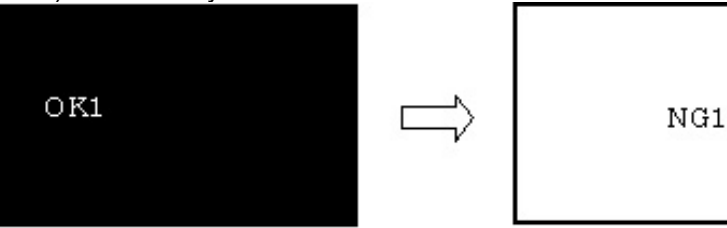

5-2) Press the OK button. "OK2" in black is displayed on the white background. If the result is not good, "NG2" in white is displayed on the black background (transparent color) immediately after "OK2."

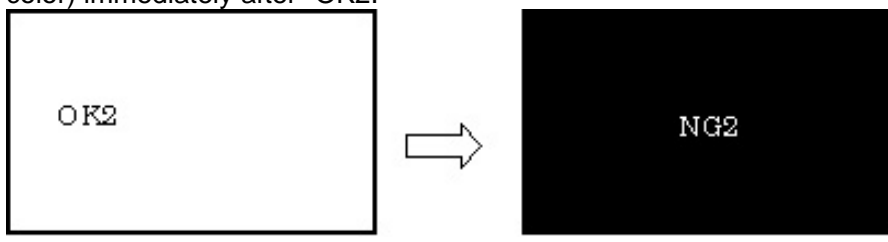

- 6) Adjust the LCD flicker, as follows:
  - 6-1) Press the OK button. The screen is displayed as below for LCD flicker adjustment.

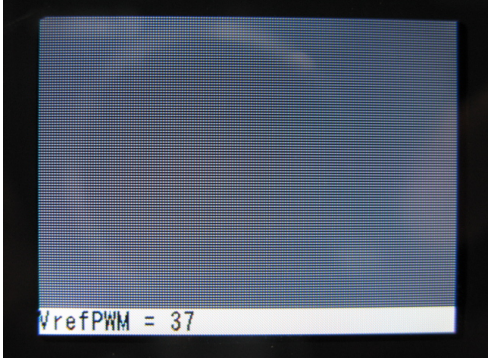

- 6-2) If the screen flickers, press the left or right cursor button until the flickering disappears. By pressing the left or right cursor, the **VrefPWM** value displayed at the bottom of the LCD changes from 36 to 3D (in hexadecimal).
- 6-3) Press the OK button. The machine returns to be ready for selection of another function ("Service Mode Idle" is displayed on the LCD).

#### < Ink absorber counter setting >

Set the ink absorber counter value to a new EEPROM after the logic board is replaced in servicing.

- 1) Before replacement of the logic board, check the ink absorber counter value in EEPROM information print.
- 2) After replacement of the logic board, the ink absorber counter value should be set in the service mode using the Service Tool.

In the **Ink Absorber Counter** section of the Service Tool, select **Main** from the **Absorber** pull-down menu.

From the **Counter Value(%)** pull-down menu, select the value (in 10% increments) which is the closest to the actual counter value confirmed before replacement of the logic board, and click **Set**.

3) Print EEPROM information to confirm that the value is properly set to the EEPROM.

### 2-2. User Mode

| Function                            | Procedures                                                                                                    | Remarks                                                                                                    |
|-------------------------------------|----------------------------------------------------------------------------------------------------|----------------------------------------------------------------------------------------------------|
| Nozzle check pattern printing       | Perform via the machine operation<br>panel, or from the MP driver<br>Maintenance tab.                                                                                                    | Set a sheet of plain paper (A4 or Letter) in the cassette, or the rear tray if selected.                                                                                                    |
| Print head manual cleaning          | <ul> <li>Cleaning both Black and Color:<br/>Perform via the machine<br/>operation panel, or from the MP<br/>driver Maintenance tab.</li> <li>Cleaning Black or Color separately:<br/>Perform from the MP driver<br/>Maintenance tab.</li> </ul> | Unclogging of the print head nozzles, and<br>maintenance to keep the print head<br>conditions good.<br>If there is a missing portion or white streaks<br>in the nozzle check pattern printout,<br>perform this cleaning.                                                |
| Print head deep<br>cleaning         | Perform via the machine operation<br>panel, or from the MP driver<br>Maintenance tab.                                                                                                    | If print head cleaning is not effective,<br>perform this cleaning. Since the deep<br>cleaning consumes more ink than regular<br>cleaning, it is recommended to perform<br>deep cleaning only when necessary.                                                            |
| Manual print head<br>alignment      | Perform via the machine operation<br>panel, or from the MP driver<br>Maintenance tab.                                                                                                    | Set 3 sheets of plain paper (A4 or Letter) in the cassette, or the rear tray if selected.                                                                                                    |
| Print head alignment value printing | Perform via the machine operation<br>panel, or from the MP driver<br>Maintenance tab.                                                                                                    | Confirmation of the current print head alignment values.                                                                                                    |
| Paper feed roller<br>cleaning       | Perform via the machine operation<br>panel, or from the MP driver<br>Maintenance tab.                                                                                                    | The paper feed rollers of the selected<br>paper source (the rear tray or the cassette)<br>rotate while being pushed to the paper<br>lifting plate. Since the rollers will wear out in<br>this cleaning, it is recommended that you<br>perform this only when necessary. |
| Bottom plate cleaning               | Perform via the machine operation<br>panel, or from the MP driver<br>Maintenance tab.                                                                                                    | Cleaning of the platen ribs when the back<br>side of paper gets smeared.<br>Fold a sheet of plain paper (A4 or Letter) in<br>half crosswise, then unfold and set it in the<br>rear tray with the folded ridge facing down.<br>(No paper feeding from the cassette)      |

### 2-3. Special Notes on Assembling

#### (1) External housing, scanner unit, and document cover removal

- 1) Remove the cassette, and open the front door.
- 2) Pull up the document cover to remove it, then remove the rear top cover and the middle frame (4 screws).

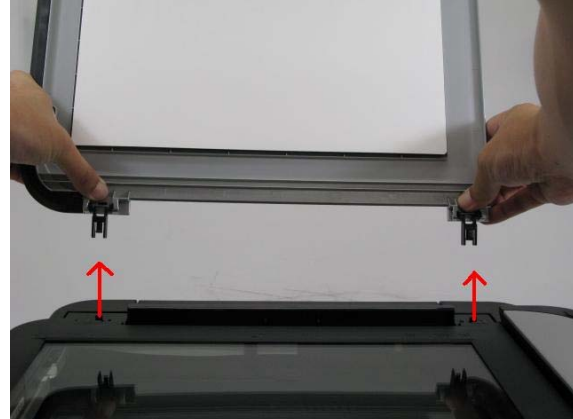

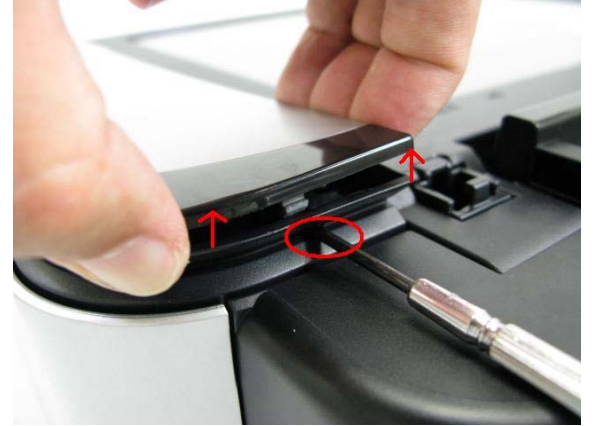

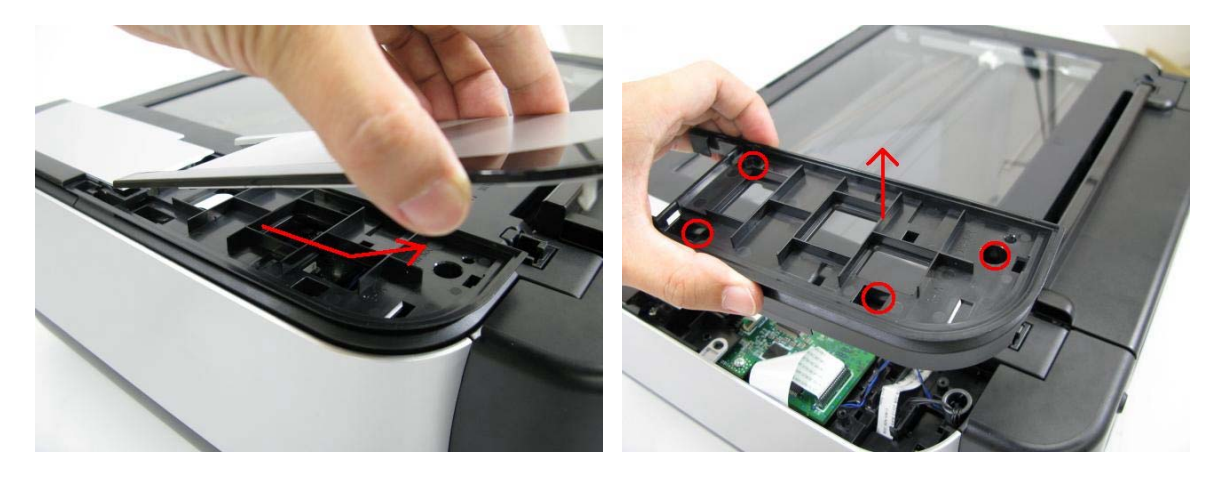

Remove the side cover R (2 screws).
 < The scanner unit hinges are fitted in the right and left side covers. >

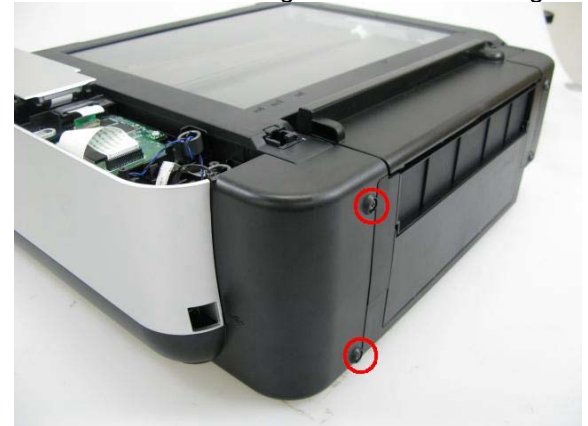

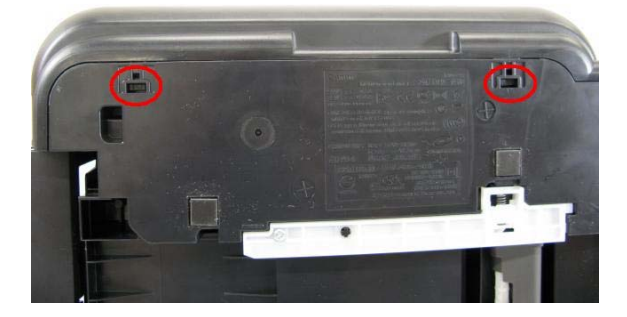

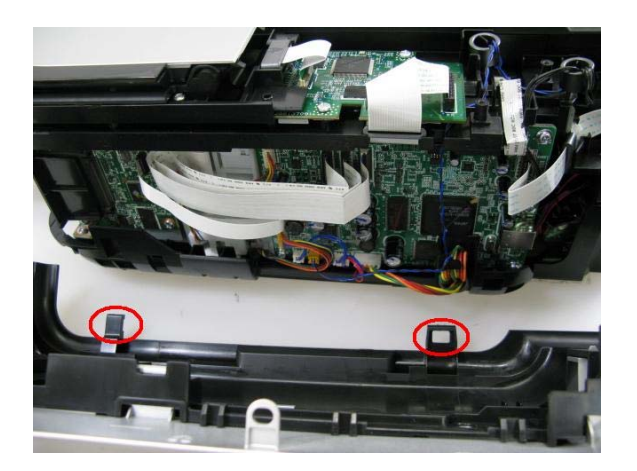

4) Remove the scanner cable, panel cable, FB encoder cable, and core. < The core is fixed on the rib of the sub-case (back of the main case). >

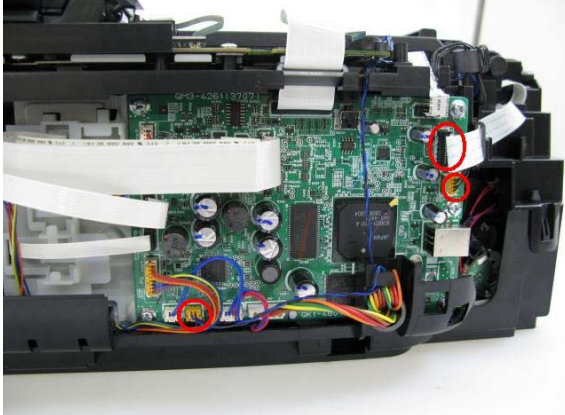

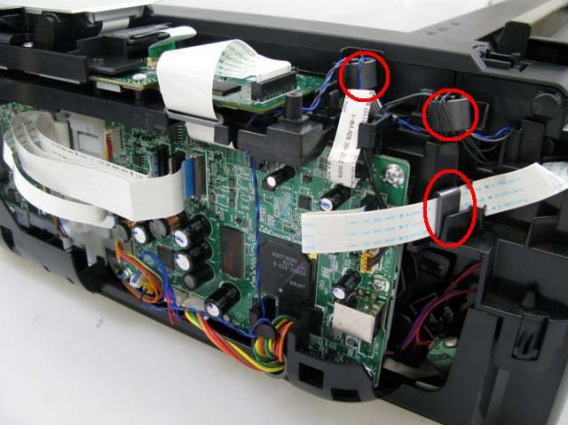

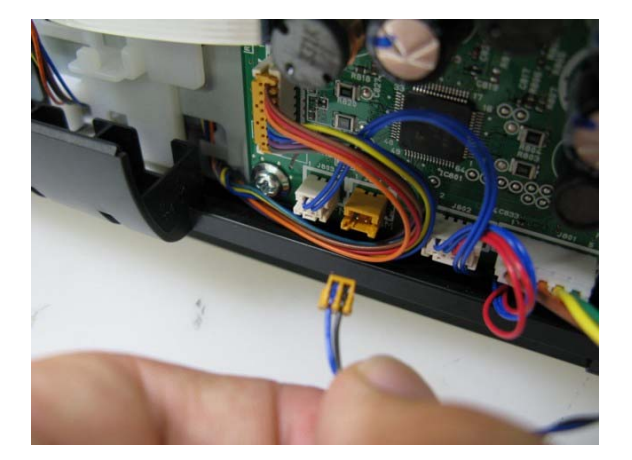

5) Remove the side cover L and scanner unit (2 screws).
 < While holding the scanner unit, separate the scanner stay from the side cover L. >

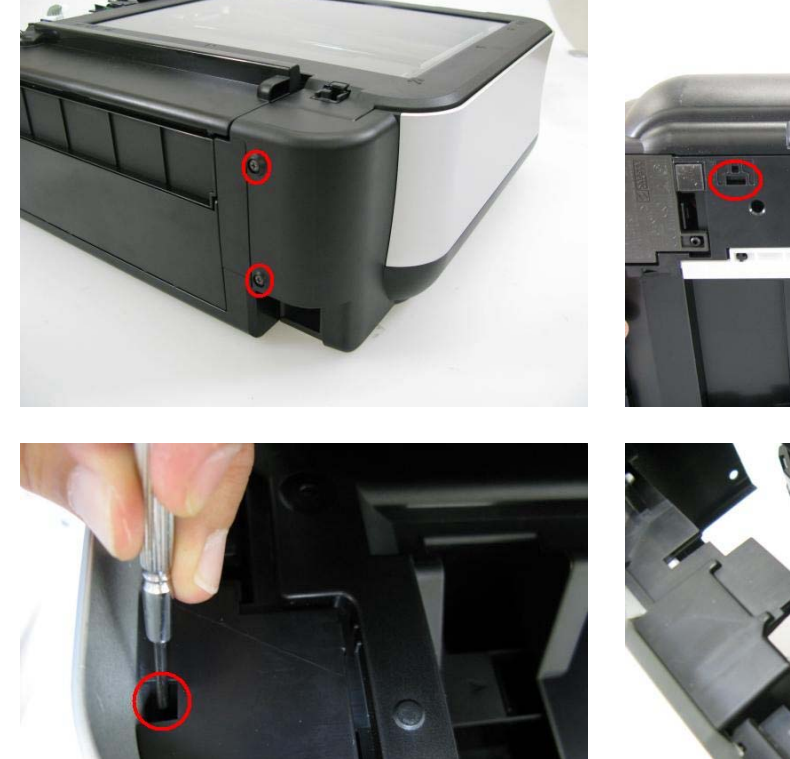

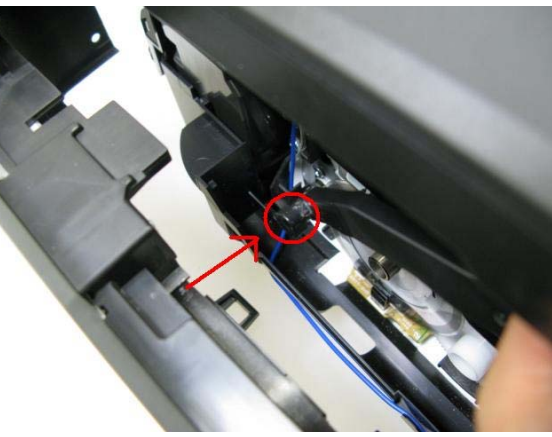

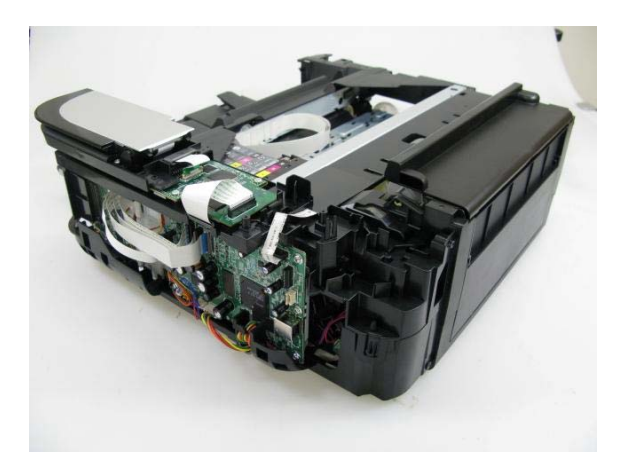

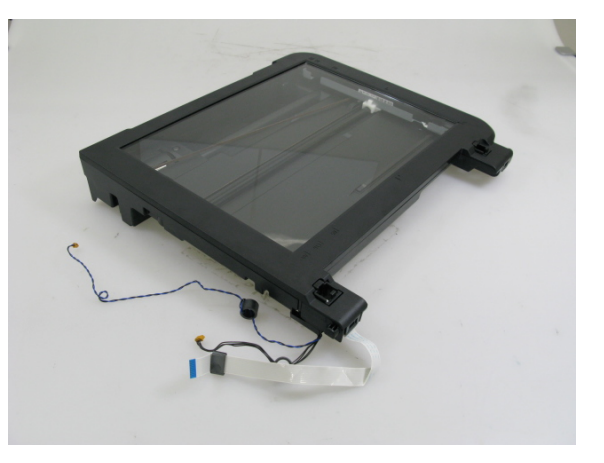

6) Remove the operation panel unit (11 screws).

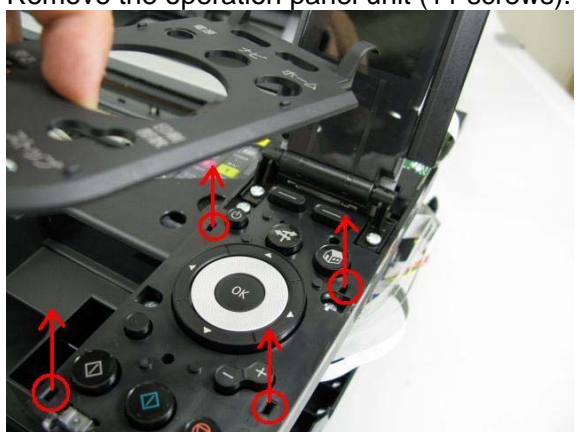

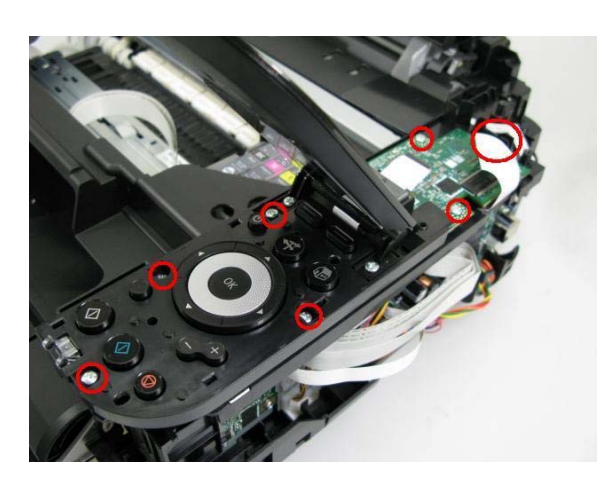

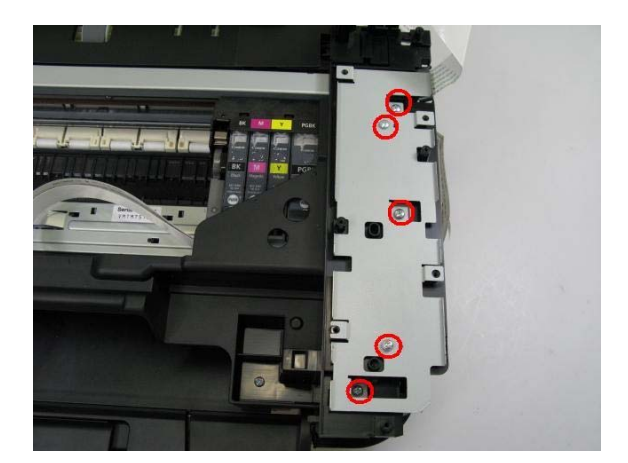

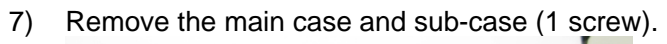

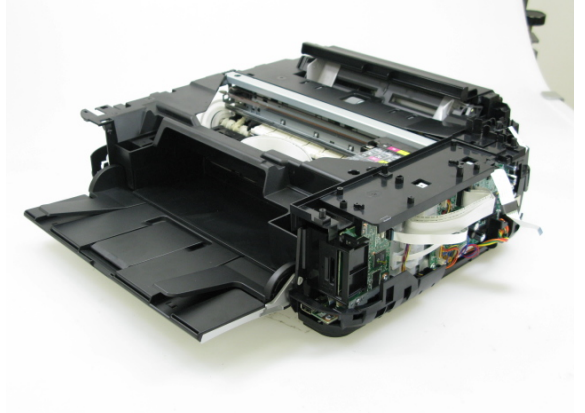

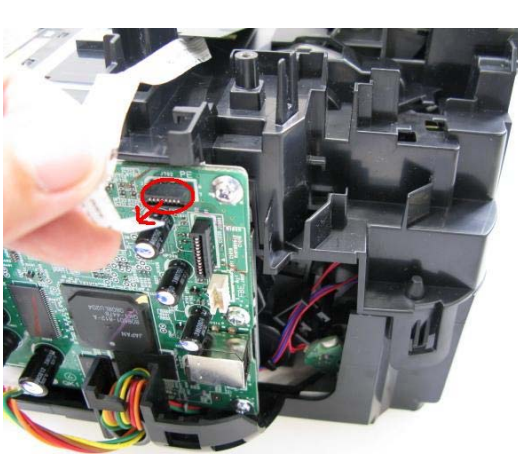

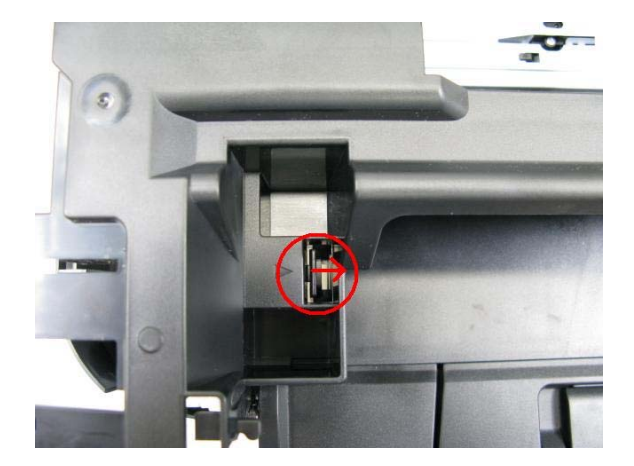

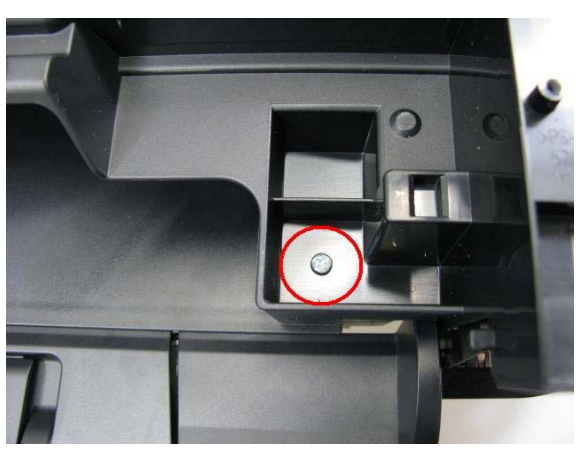

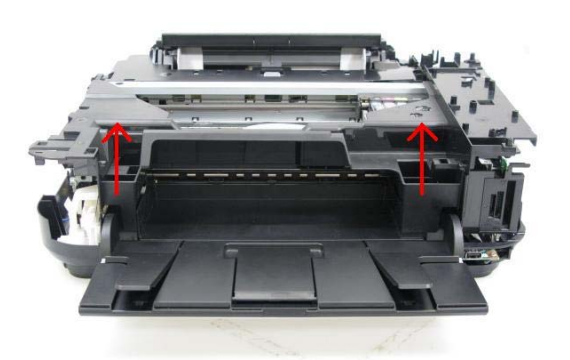

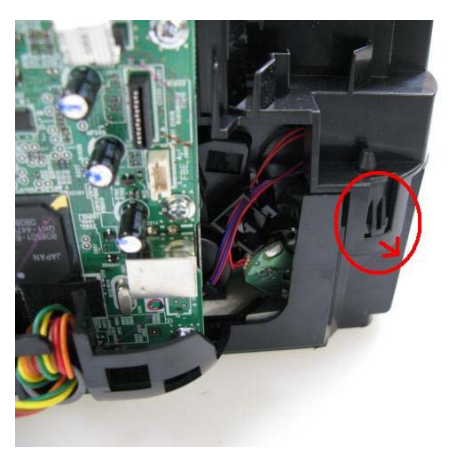

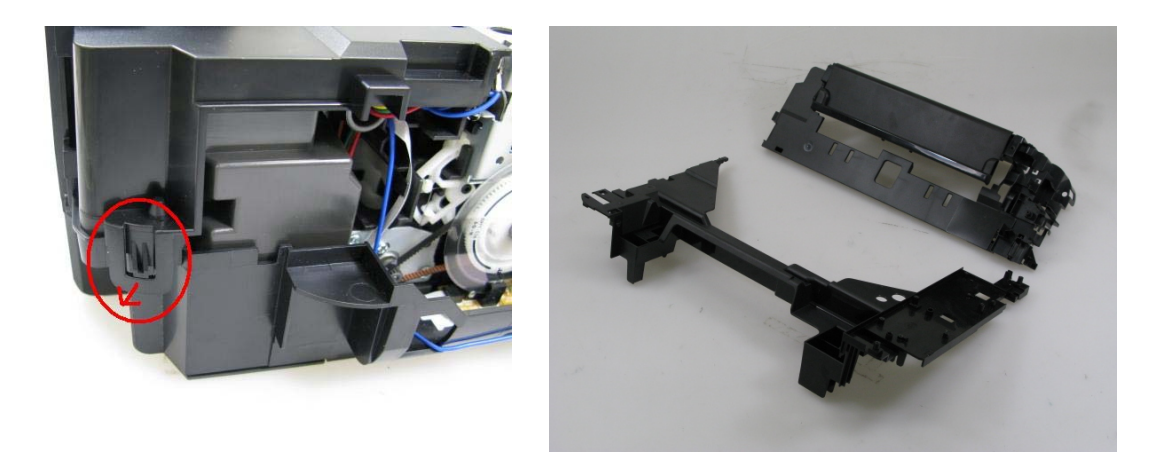

## (2) Notes on Service Part Replacement (and Disassembling / Reassembling)

| Service part                              | Notes on replacement <sup>*1</sup>                                                                                                    | Adjustment / settings                                                                                                    | Operation check                                                                                                    |
|-------------------------------------------|----------------------------------------------------------------------------------------------------|----------------------------------------------------------------------------------------------------|----------------------------------------------------------------------------------------------------|
| Logic board ass'y                         | <ul> <li>Before removal of the logic<br/>board ass'y, remove the<br/>power cord, and allow for<br/>approx. 1 minute (for<br/>discharge of capacitor's<br/>accumulated charges), to<br/>prevent damages to the<br/>logic board ass'y.</li> <li>Before replacement,<br/>check the ink absorber<br/>counter value (by service<br/>test print or EEPROM<br/>information print).</li> </ul> | <ul> <li>After replacement: <ol> <li>Initialize the EEPROM.</li> <li>Set the ink absorber counter value.</li> <li>Set the destination in the EEPROM.</li> <li>Check the ink system function.</li> <li>Perform LF / Eject correction.</li> <li>Perform button and LCD test. Perform 1 to 6 in the service mode.</li> <li>Perform print head alignment and LCD language setting in the user mode.</li> </ol></li></ul> | <ul> <li>EEPROM information print</li> <li>Service test print</li> <li>Printing via USB connection</li> <li>Copying</li> <li>Direct printing from a digital camera (PictBridge)</li> </ul> |
| Absorber kit                              |                                                                                                    | After replacement:<br>1) Reset the ink absorber counter.                                                                                                    | <ul> <li>Ink absorber counter value<br/>print (After the ink absorber<br/>counter is reset, the counter<br/>value is printed<br/>automatically.)</li> </ul>                                |
| Carriage unit                             |                                                                                                    | <ul> <li>At replacement:</li> <li>1) Before removal of the carriage rail, mark the carriage rail position.</li> <li>2) Apply grease to the sliding portions of the carriage rail.</li> <li>3) Check the ink system function.</li> <li>4) Perform print head alignment in the user mode.</li> </ul>                                                                                                    | - Service test print (Confirm<br>ink system function.)                                                                                                    |
| Switch system<br>unit<br>Paper feed motor | - The red screws securing<br>the paper feed motor are<br>allowed to be loosened<br>only for paper feed motor<br>replacement. (DO NOT<br>loosen them in any other<br>cases.)                                                                                                    | At replacement:<br>1) Adjust the paper feed motor.                                                                                                    | - EEPROM information print<br>- Service test print                                                                                                    |

| Service part      | Notes on replacement <sup>*1</sup> | Adjustment / settings               | Operation check                        |
|-------------------|------------------------------------|-------------------------------------|----------------------------------------|
| Platen unit       |                                    | After replacement:                  | - EEPROM information print             |
|                   |                                    | 1) Perform LF / Eject correction in | <ul> <li>Service test print</li> </ul> |
|                   |                                    | the service mode.                   |                                        |
| Spur unit         | - DO NOT contact the spur          | After replacement:                  | - EEPROM information print             |
|                   | edges.                             | 1) Check the ink system function.   | <ul> <li>Service test print</li> </ul> |
|                   |                                    | 2) Perform LF / Eject correction in |                                        |
|                   |                                    | the service mode.                   |                                        |
| Purge drive       |                                    | After replacement:                  | <ul> <li>Service test print</li> </ul> |
| system unit       |                                    | 1) Confirm the purging operation    |                                        |
|                   |                                    | and the machine operation.          |                                        |
| Carriage rail and |                                    | At replacement:                     | - Service test print                   |
| main chassis      | -                                  | T) Apply grease to the sliding      |                                        |
| Idler pulley      |                                    | ponions.                            |                                        |
| parallel pin      | -                                  |                                     |                                        |
| Easy-Scroll       |                                    |                                     |                                        |
| Wheel base        | -                                  |                                     |                                        |
| APP code wheel    |                                    |                                     |                                        |
| gear shaft        |                                    |                                     |                                        |
| Document cover    |                                    | At replacement:                     | <ul> <li>Service test print</li> </ul> |
| unit              |                                    | 1) Confirm the document pressure    |                                        |
| Scanner unit      |                                    | sheet position.                     |                                        |
| Panel board       | - Be cautious not to scratch       | At replacement:                     | <ul> <li>Service test print</li> </ul> |
| ass'y             | or damage the LCD cable.           | 1) Perform button and LCD test.     |                                        |
| LCD unit          |                                    |                                     |                                        |
| Timing slit strip | - Upon contact with the film,      | After replacement:                  | - EEPROM information print             |
| film              | wipe the film with ethanol.        | 1) Perform print head alignment in  | <ul> <li>Service test print</li> </ul> |
|                   | - Confirm no grease is on          | the user mode.                      |                                        |
| Timing slit disk  | the film. (Wipe off any            | 2) Perform LF / Eject correction in |                                        |
| feed film         | grease thoroughly with             | the service mode.                   |                                        |
|                   | ethanol.)                          |                                     |                                        |
| -                 | - Do not bend the film             |                                     |                                        |
| Print head        |                                    | After replacement:                  | <ul> <li>Service test print</li> </ul> |
|                   |                                    | 1) Perform print head alignment in  |                                        |
|                   |                                    | the user mode.                      |                                        |

\*1: General notes:

- Make sure that the flexible cables and wires in the harness are in the proper position and connected correctly.
- Do not drop the ferrite core, which may cause damage.
- Protect electrical parts from damage due to static electricity.
- Before removing a unit, after removing the power cord, allow the machine to sit for approx. 1 minute (for capacitor discharging to protect the logic board ass'y from damages).
- Do not touch the timing slit strip film, and timing slit disk feed film. No grease or abrasion is allowed.
- Protect the units from soiled with ink.
- Protect the housing from scratches.
- Exercise caution with the screws, as follows:
  - i. The screws of the paper feed motor may be loosened only at replacement of the paper feed motor unit (DO NOT loosen them in other cases).
  - ii. Before loosening the 3 screws that fix the carriage rail to the main chassis, mark the screw positions so that the carriage rail will be re-attached to the main chassis in its

original position.

#### (3) Paper feed motor adjustment

- 1) When attaching the motor, fasten the screws so that the belt is properly stretched (in the direction indicated by the blue arrow in the photo below).
- 2) After replacement, be sure to perform the service test print, and confirm that no strange noise or faulty print operation (due to dislocation of the belt or gear, or out-of-phase motor, etc.) occurs.

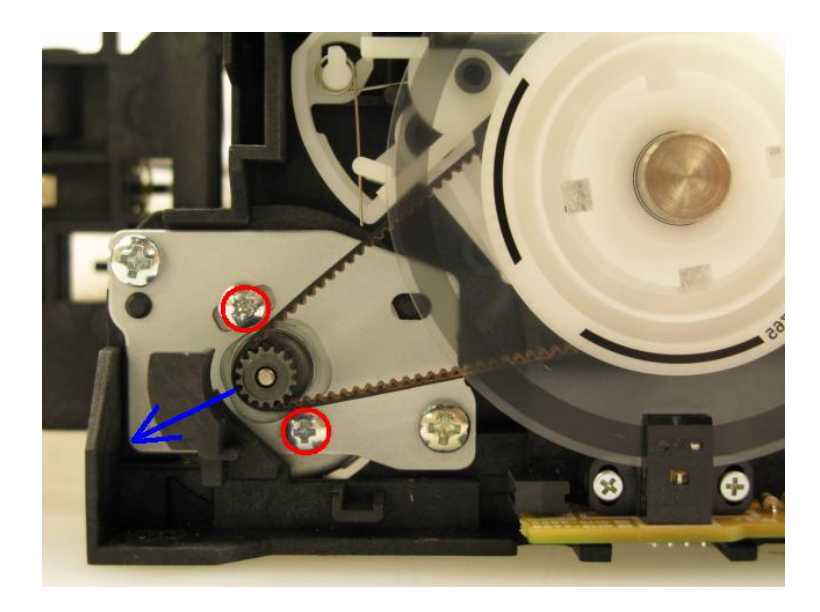

Caution: The screws securing the paper feed motor may be loosened only at replacement of the paper feed motor unit. DO NOT loosen them in other cases.

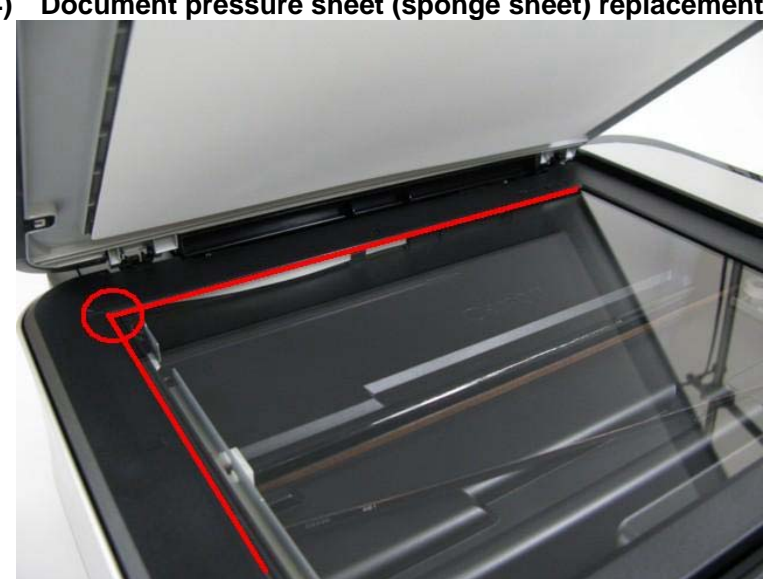

(4) Document pressure sheet (sponge sheet) replacement

1) Peel off the cover sheet from the double-sided adhesive tape on the back of the document pressure sheet.

With the long-side down, position the upper-left corner of the document pressure sheet at the scanning reference point on the platen glass (back left where the red lines cross in the photo above).

- 2) Slowly close the document pressure plate while maintaining the hinge position. The document pressure sheet will attach to the plate.
- 3) Open the plate to confirm the following:

- No extension of the sponge edges over the mold part of the upper scanner cover.
- No gap between the platen glass reference edges and the corresponding sponge edges.
- No shades or streaks in monochrome test printing without a document on the platen glass.

#### (5) Ink absorber counter setting

Before replacement of the logic board, check the ink absorber counter value, and register it to the replaced new logic board. (The value can be set in 10% increments.)

In addition, according to the ink absorber counter value, replace the ink absorber (ink absorber kit). When the ink absorber is replaced, reset the applicable ink absorber counter (to 0%).

## 2-4. Grease application

### (1) Printer unit

| No. | Part name                 | Where to apply grease / oil                              | *1  | Grease       | Grease<br>amount (mg) | *2    |
|-----|---------------------------|----------------------------------------------------------|-----|--------------|-----------------------|-------|
| 1   | Carriage rail             | The surface where the carriage unit slides               | (1) | Floil KG107A | 270 to 330            |       |
| 2   | Carriage rail             | The surface where the carriage unit slides               | (2) | Floil KG107A | 18 to 36              | 1 x 2 |
| 3   | Carriage rail             | The surface where the carriage unit slides               | (3) | Floil KG107A | 360 to 440            |       |
| 4   | Carriage rail             | The surface where the carriage unit slides               | (4) | Floil KG107A | 360 to 440            |       |
| 5   | Main chassis              | The surface where the carriage unit slides               | (5) | Floil KG107A | 230 to 290            |       |
| 6   | Parallel pin              | The pin surface which contacts the idler pulley hole     | (6) | Floil KG107A | 9 to 18               | 1 x 1 |
| 7   | APP code wheel gear shaft | APP code wheel gear sliding portion (the entire surface) | (7) | Floil KG107A | 9 to 18               | 1 x 1 |

\*1: Drawing No.

\*2: Number of drops (1 drop = 9 to 18 mg) x locations

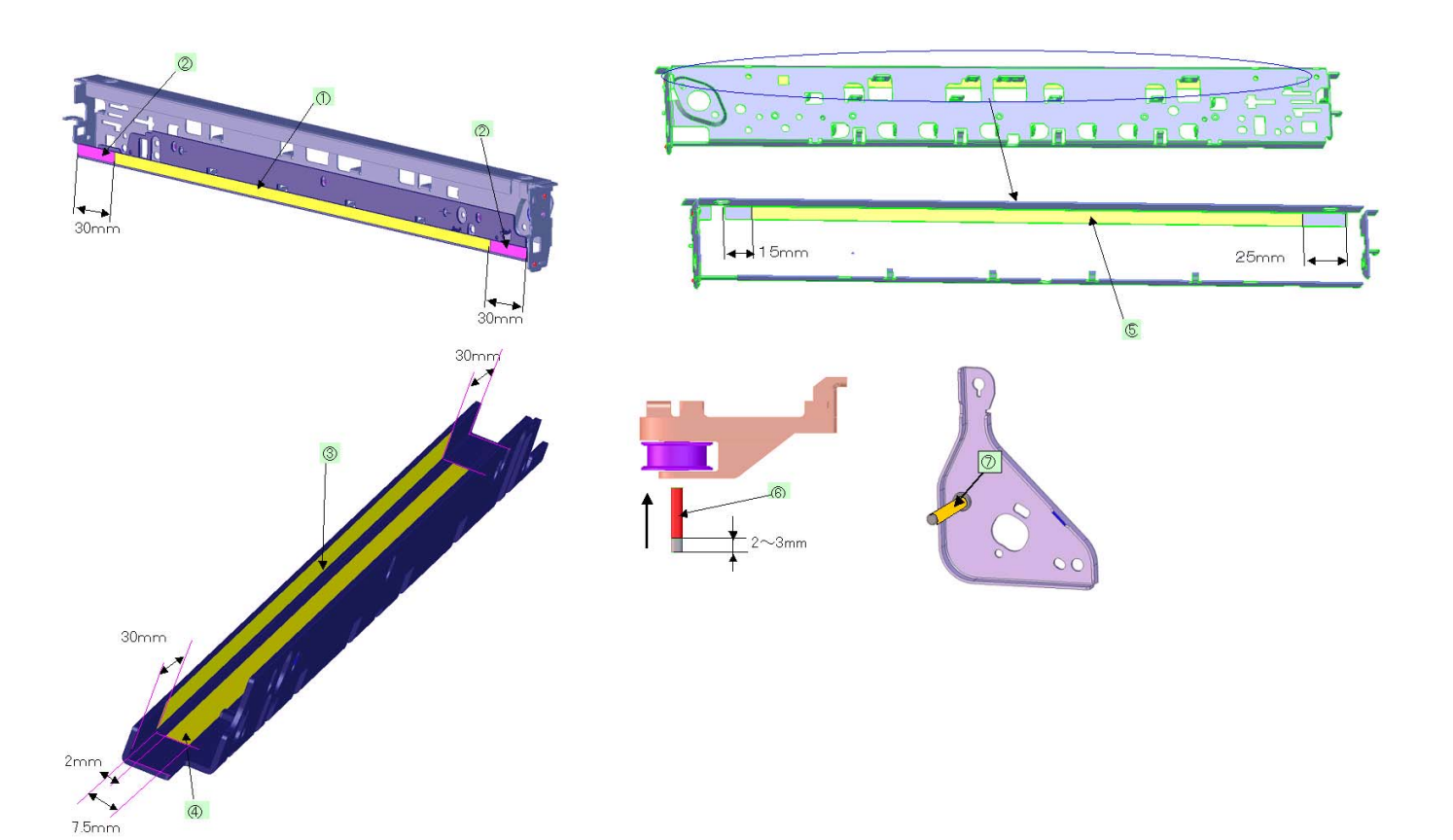

### (2) Operation panel, Easy-Scroll Wheel

| No. | Part name              | Where to apply grease / oil        | Drawing<br>No. | Grease       | Grease<br>amount (mg) |
|-----|------------------------|------------------------------------|----------------|--------------|-----------------------|
| 8   | Easy-Scroll Wheel base | Easy-Scroll Wheel sliding portions | (8)            | Floil KG107A | 9 to 18               |

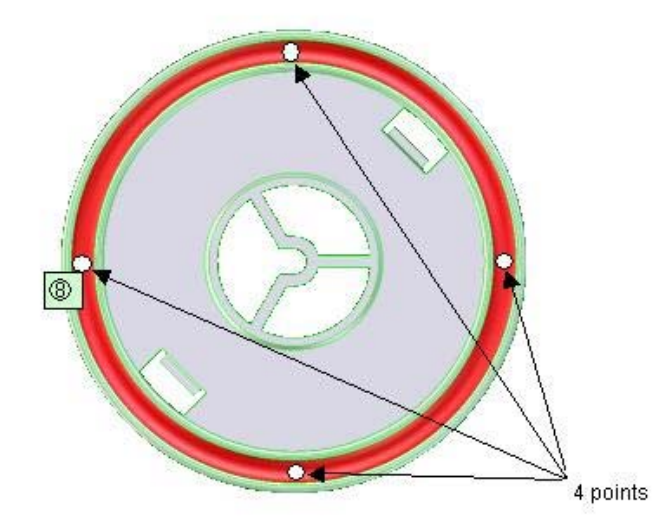

### 2-5. Notes on Transportation

This section describes the procedures for transporting the machine for returning after repair, etc.

- 1) In the service mode, press the ON button to finish the mode, and confirm that the paper lifting plate of the rear tray is raised.
- 2) Keep the print head and ink tanks installed in the carriage. See Caution (a) below.
- 3) Turn off the machine to securely lock the carriage in the home position. (When the machine is turned off, the carriage is automatically locked in place.) See Caution (b) below.
- Caution: a. If the print head is removed from the machine and left alone by itself, ink (the pigment-based black ink in particular) is likely to dry. For this reason, keep the print head installed in the machine even during transportation.
  - b. Securely lock the carriage in the home position, to prevent the carriage from moving and applying stress to the carriage flexible cable, or causing ink leakage, during transportation.
- Note: If the print head must be removed from the machine and transported alone, attach the protective cap (used when the packing was opened) to the print head (to protect the print head face from damage due to shocks).
  - If the packing material that fixed the carriage from the factory is still available, re-use it to fix the carriage (to prevent the carriage unlocked during transportation).

## 3. EXTERNAL VIEW / PARTS LIST

# FIGURE 1 PACKING CONTENTS & PRINT HEAD

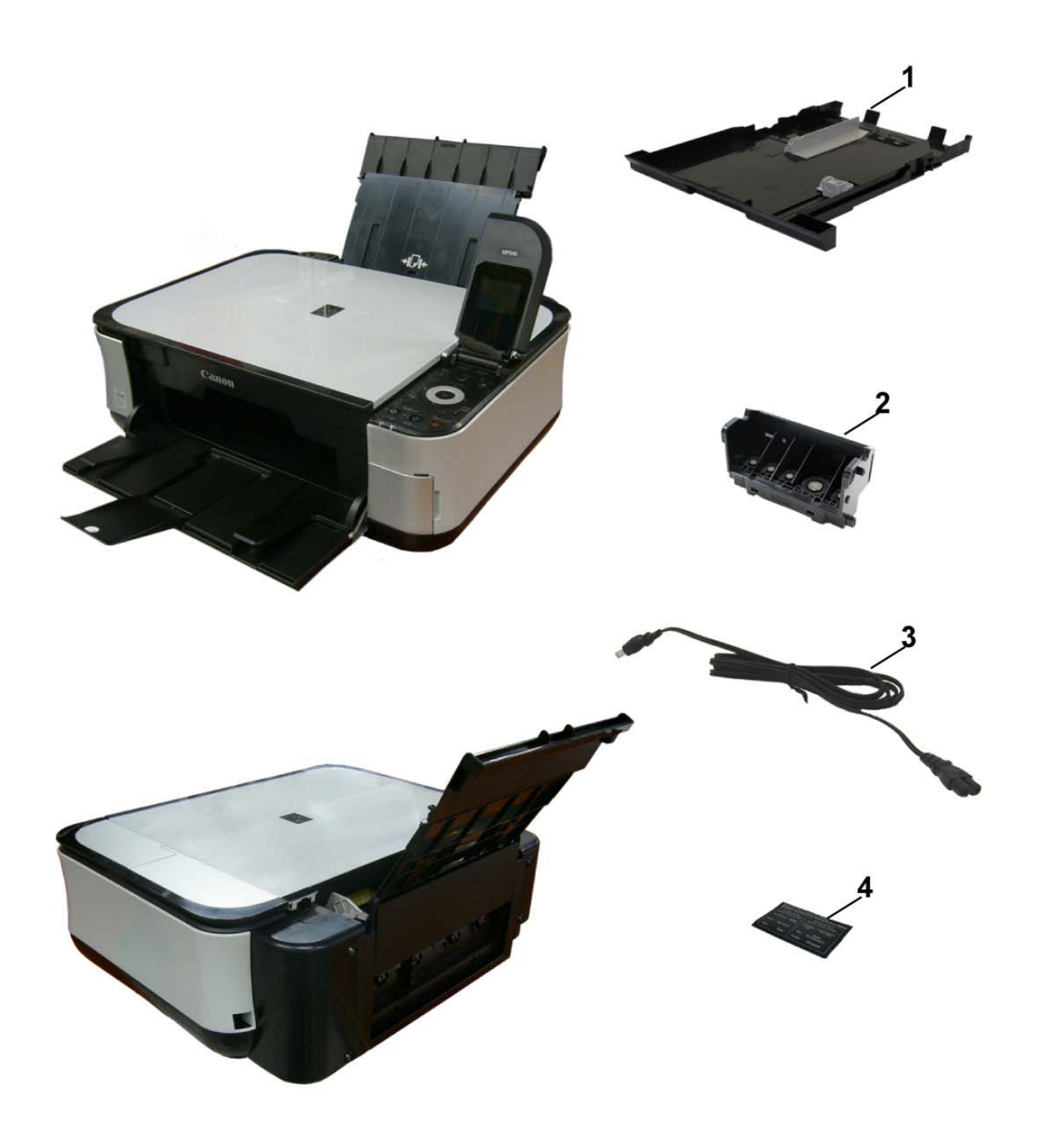

| FIGU<br>KEY | RE &<br>No. | PART NUMBER  | RANK | QTY | DESCRIPTION   | REMARKS                         |
|-------------|-------------|--------------|------|-----|---------------|---------------------------------|
| 1-          | 1           | QM3-3685-000 |      | 1   | CASSETTE UNIT |                                 |
|             | 2           | QY6-0073-000 |      | 1   | PRINT HEAD    |                                 |
|             | 3           | QH2-2716-000 |      | 1   | CORD, POWER   | 220V-240V(EUM, EMB, ASA,<br>MY) |
|             | 3           | QH2-2719-000 |      | 1   | CORD, POWER   | 100V-120V                       |
|             | 3           | QK1-0776-000 |      | 1   | CORD, POWER   | 220V-240V(AU)                   |
|             | 3           | QK1-2017-000 |      | 1   | CORD, POWER   | 100V-120V(TW)                   |
|             | 3           | QK1-3048-000 |      | 1   | CORD, POWER   | 120V-240V(LAM, CHN)             |
|             | 3           | QK1-3761-000 |      | 1   | CORD, POWER   | 100V(JP)                        |
|             | 3           | WT3-5156-000 |      | 1   | CORD, POWER   | 220V-240V(GB, HK)               |
|             | 3           | WT3-5160-000 |      | 1   | CORD, POWER   | 220V-240V(KR)                   |
|             | 4           | QC2-7932-000 |      | 1   | LABEL, PANEL  | СА                              |

# FIGURE 2 AC ADAPTER

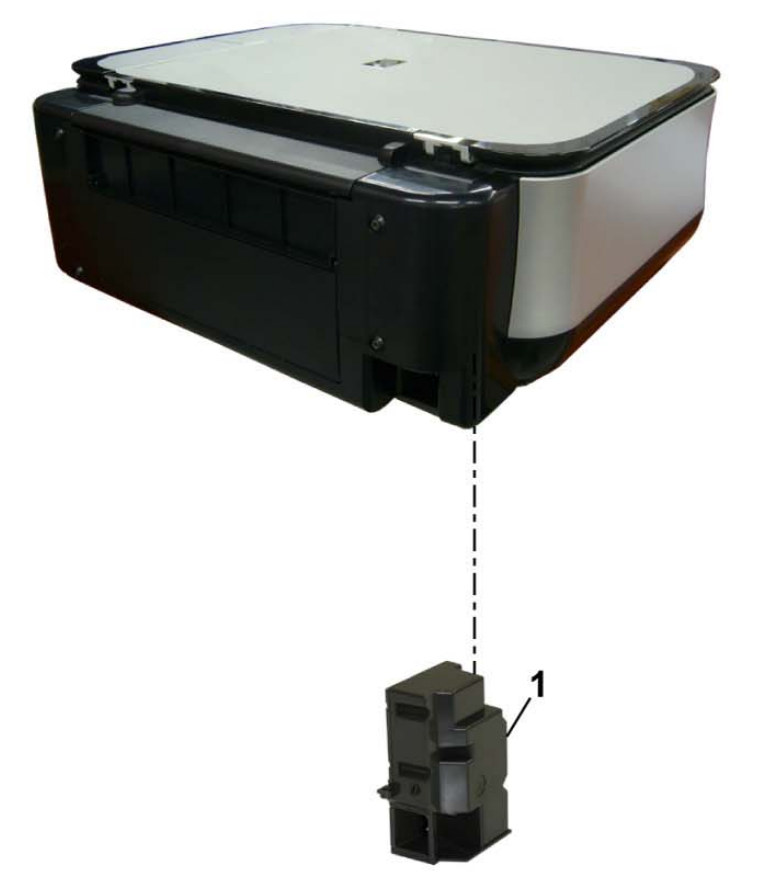

| FIGU<br>KEY | RE &<br>No. | PART NUMBER  | RANK | QTY | DESCRIPTION                   | REMARKS |
|-------------|-------------|--------------|------|-----|-------------------------------|---------|
| 2-          | 1           | QK1-4965-000 |      | 1   | AC ADAPTER: 100V-240V 50/60HZ |         |

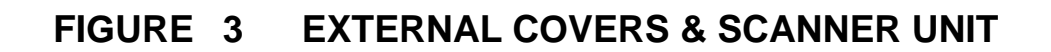

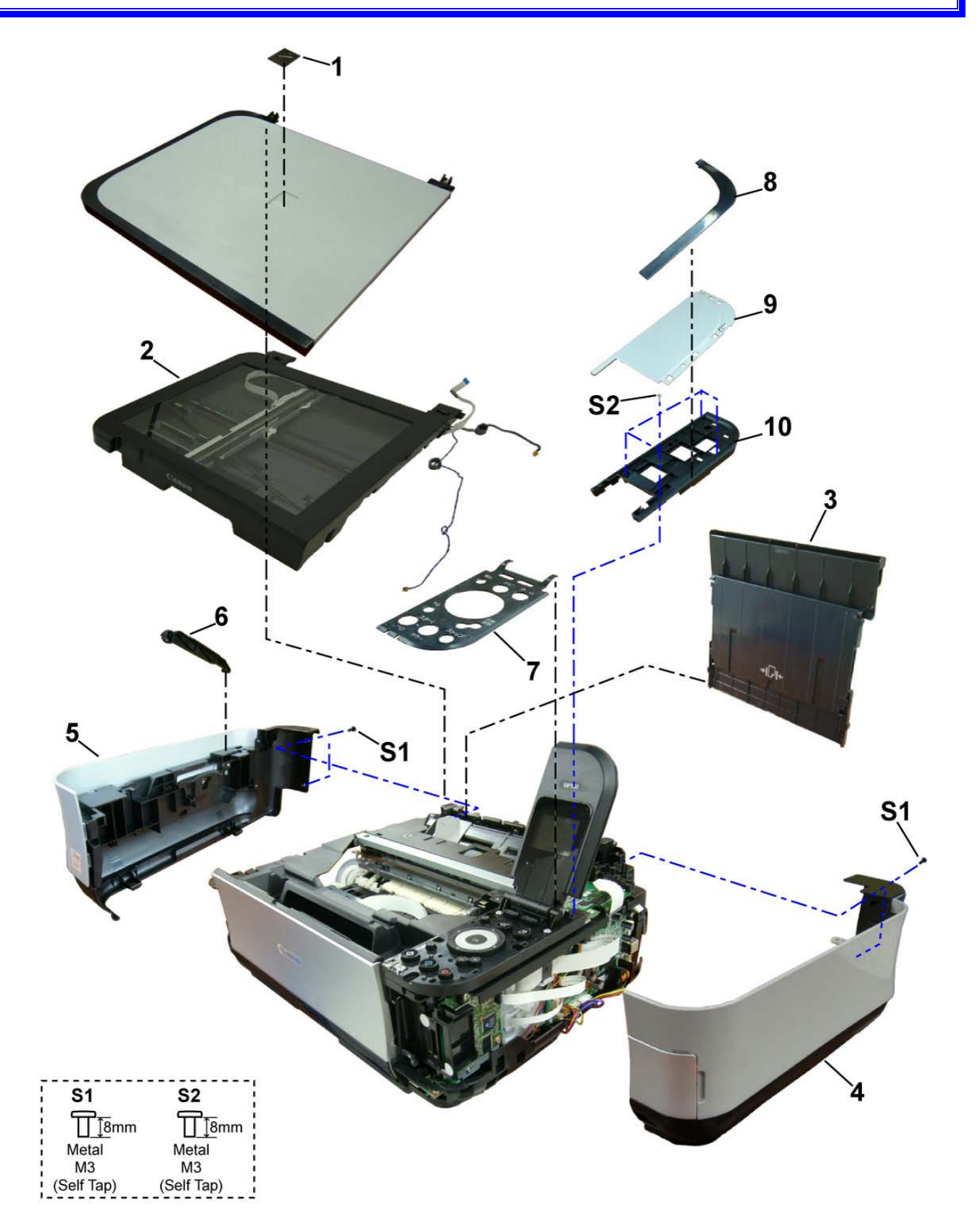

| FIGU<br>KEY | RE &<br>No. | PART NUMBER  | RANK | QTY | DESCRIPTION                     | REMARKS              |
|-------------|-------------|--------------|------|-----|---------------------------------|----------------------|
| 3-          | 1           | QC1-9023-000 |      | 1   | EMBLEM                          | FOR JAPAN            |
|             | 1           | QC1-9024-000 |      | 1   | EMBLEM                          | FOR OTHER<br>REGIONS |
|             | 2           | QM3-3689-000 |      | 1   | SCANNER UNIT                    |                      |
|             | 3           | QM3-3684-000 |      | 1   | ASF COVER UNIT                  |                      |
|             | 4           | QM3-3682-000 |      | 1   | SIDE COVER R UNIT               |                      |
|             | 5           | QM3-3683-000 |      | 1   | SIDE COVER L UNIT               |                      |
|             | 6           | QC2-7841-000 |      | 1   | STAY, SCANNER                   |                      |
|             | 7           | QL2-2602-000 |      | 1   | COVER, OPERATION PANEL          | CA, AU, ASA          |
|             | 7           | QL2-2603-000 |      | 1   | COVER, OPERATION PANEL          | JP                   |
|             | 7           | QL2-2604-000 |      | 1   | COVER, OPERATION PANEL          | LAM, GB, EUM,<br>EMB |
|             | 7           | QL2-2605-000 |      | 1   | COVER, OPERATION PANEL          | HK, TW               |
|             | 7           | QL2-2606-000 |      | 1   | COVER, OPERATION PANEL          | CN                   |
|             | 7           | QL2-2607-000 |      | 1   | COVER, OPERATION PANEL          | KR                   |
|             | 8           | QC2-7872-000 |      | 1   | EDGE PANEL, OPERATION           |                      |
|             | 9           | QC2-7871-000 |      | 1   | TOP COVER, OPERATION REAR       |                      |
|             | 10          | QC2-7874-000 |      | 1   | MIDDLE FRAME, OPERATION<br>REAR |                      |

# FIGURE 4 DOCUMENT PRESSURE PLATE UNIT

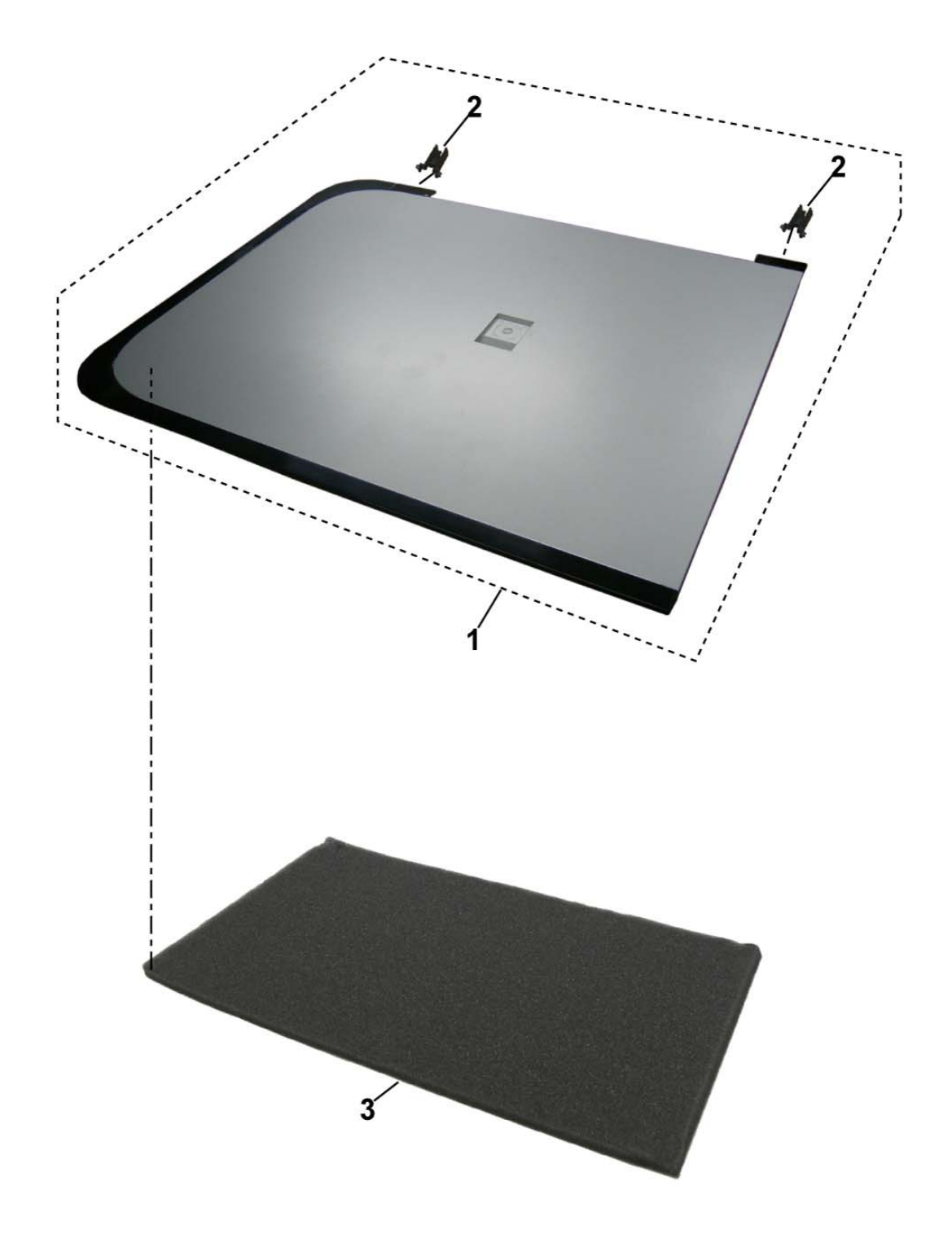

| FIGU<br>KEY | RE &<br>No. | PART NUMBER  | RANK | QTY | DESCRIPTION                 | REMARKS |
|-------------|-------------|--------------|------|-----|-----------------------------|---------|
| 4-          | 1           | QM3-3692-000 |      | 1   | DOCUMENT COVER UNIT         |         |
|             | 2           | QC2-7863-000 |      | 2   | HINGE                       |         |
|             | 3           | QC2-9324-000 |      | 1   | SHEET, DOCUMENT<br>PRESSURE |         |

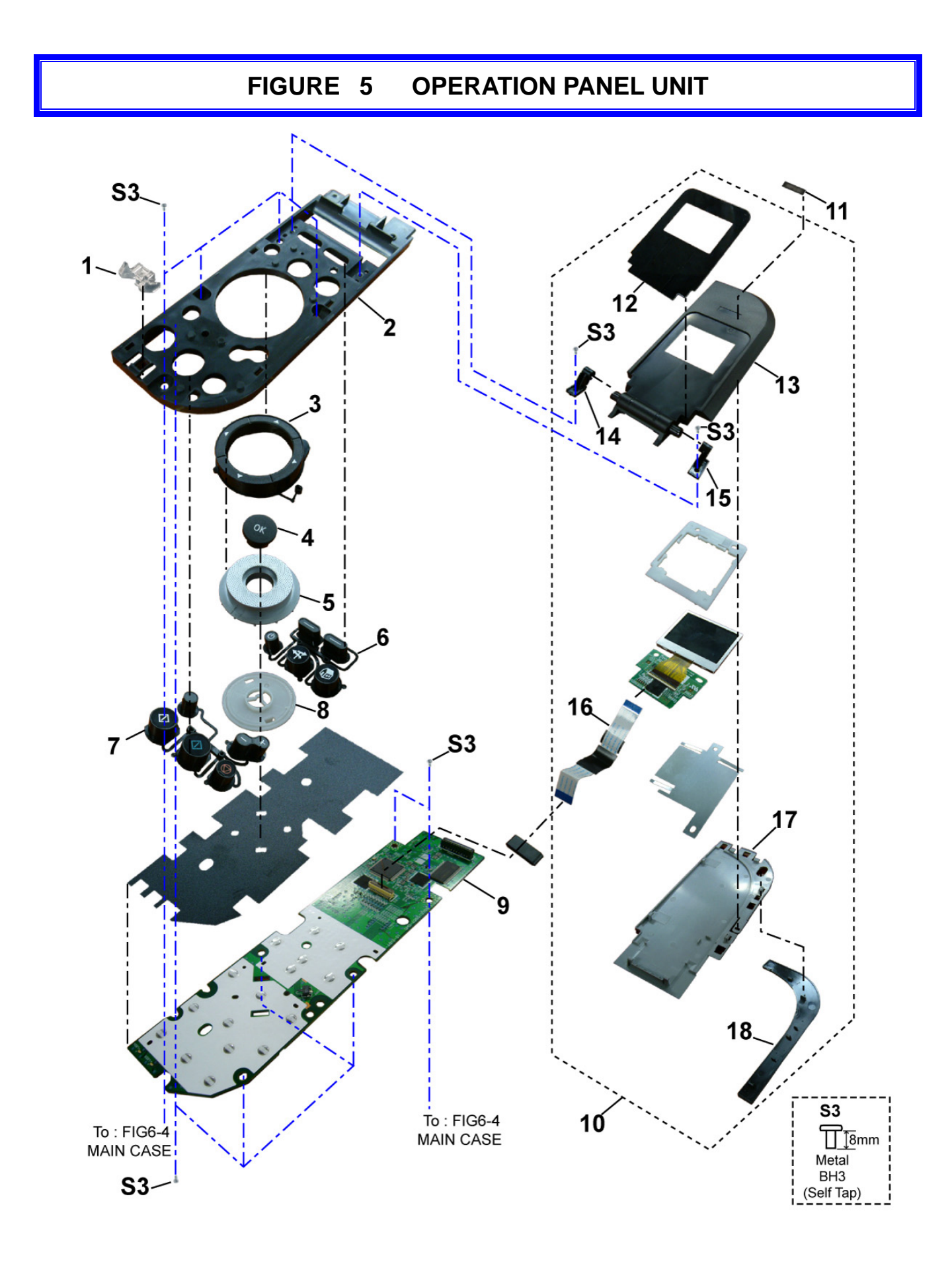

| FIGU<br>KEY | RE &<br>No. | PART NUMBER  | RANK | QTY | DESCRIPTION         | REMARKS |
|-------------|-------------|--------------|------|-----|---------------------|---------|
| 5-          | 1           | QC2-7873-000 |      | 1   | GUIDE, LIGHT        |         |
|             | 2           | QC2-7870-000 |      | 1   | FRAME, PANEL        |         |
|             | 3           | QC2-7919-000 |      | 1   | KEY, ARROW          |         |
|             | 4           | QC2-7878-000 |      | 1   | KEY, OK             |         |
|             | 5           | QC2-7879-000 |      | 1   | JOG WHEEL           |         |
|             | 6           | QC2-7877-000 |      | 1   | KEY, POWER          |         |
|             | 7           | QC2-7876-000 |      | 1   | KEY, START          |         |
|             | 8           | QC2-8026-000 |      | 1   | BASE, JOG WHEEL     |         |
|             | 9           | QM3-3709-000 |      | 1   | PANEL BOARD ASS'Y   |         |
|             | 10          | QM3-3696-000 |      | 1   | LCD UNIT            |         |
|             | 11          | QC2-9308-000 |      | 1   | LABEL, PRODUCT NAME | MP540   |
|             | 11          | QC2-9309-000 |      | 1   | LABEL, PRODUCT NAME | MP545   |
|             | 12          | QC2-7885-000 |      | 1   | WINDOW, LCD         |         |
|             | 13          | QC2-7882-000 |      | 1   | COVER, LCD FRONT    |         |
|             | 14          | QC2-7886-000 |      | 1   | HINGE, LCD L        |         |
|             | 15          | QC2-7887-000 |      | 1   | HINGE, LCD R        |         |
|             | 16          | QL2-2609-000 |      | 1   | LCD CABLE ASS'Y     |         |
|             | 17          | QC2-7883-000 |      | 1   | COVER, LCD TOP      |         |
|             | 18          | QC2-7884-000 |      | 1   | EDGE PANEL, LCD     |         |

# FIGURE 6 MAIN CASE & FRONT DOOR UNIT

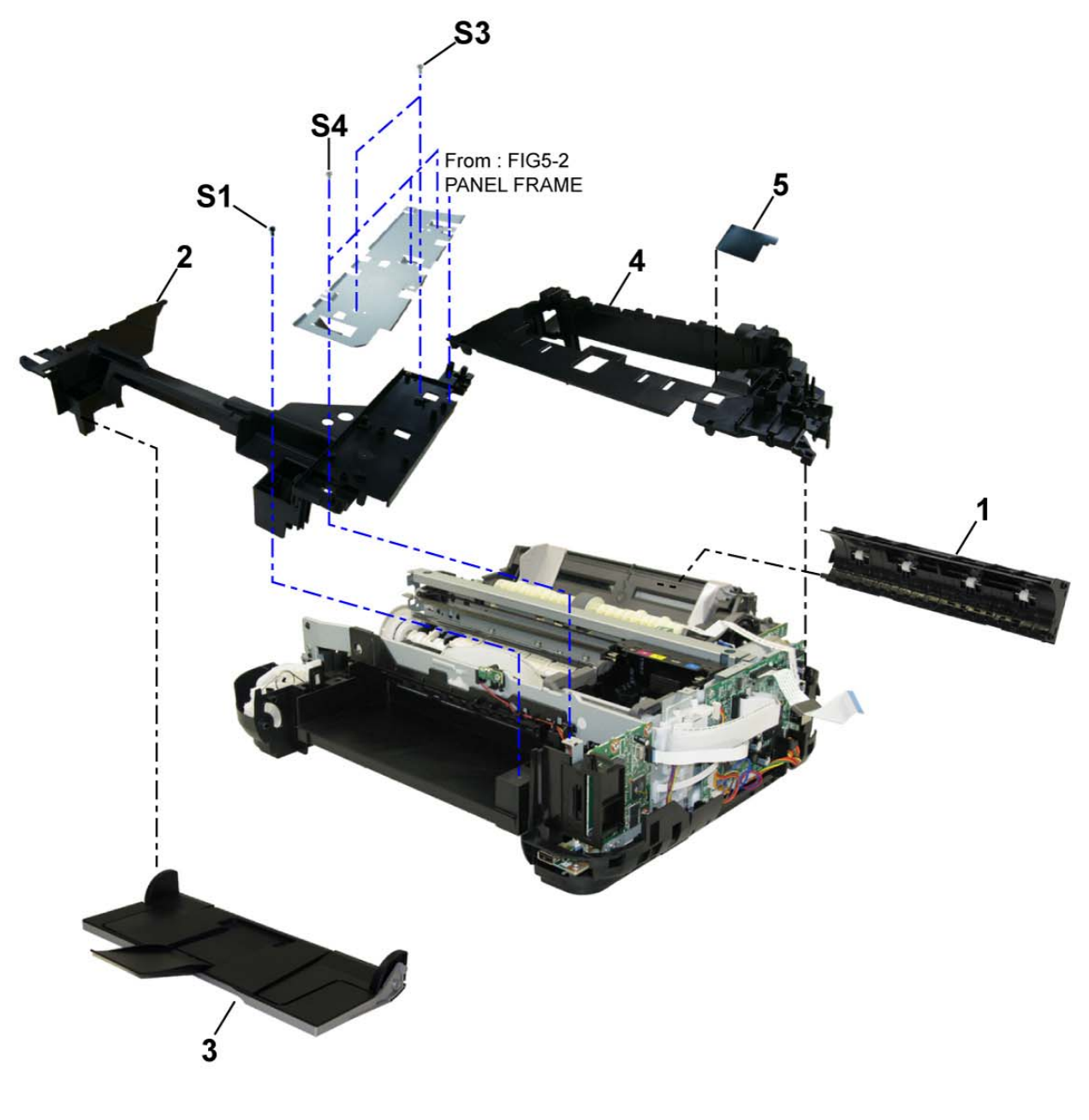

| S1            | S3         | S4                 |
|---------------|------------|--------------------|
| <u>∏</u> [8mm | T<br>™     | <b>∏</b> _<br>[4mm |
| Metal         | Metal      | Metal              |
| M3            | BH3        | M3                 |
| (Self Tap)    | (Self Tap) |                    |

| FIGU<br>KEY | RE &<br>No. | PART NUMBER  | RANK | QTY | DESCRIPTION     | REMARKS |
|-------------|-------------|--------------|------|-----|-----------------|---------|
| 6-          | 1           | QM3-3641-000 |      | 1   | REAR GUIDE UNIT |         |
|             | 2           | QC2-7844-000 |      | 1   | CASE, MAIN      |         |
|             | 3           | QM3-3681-000 |      | 1   | FRONT DOOR UNIT |         |
|             | 4           | QM3-3694-000 |      | 1   | SUB CASE UNIT   |         |
|             | 5           | QC2-7925-000 |      | 1   | SHEET, PE BIND  |         |

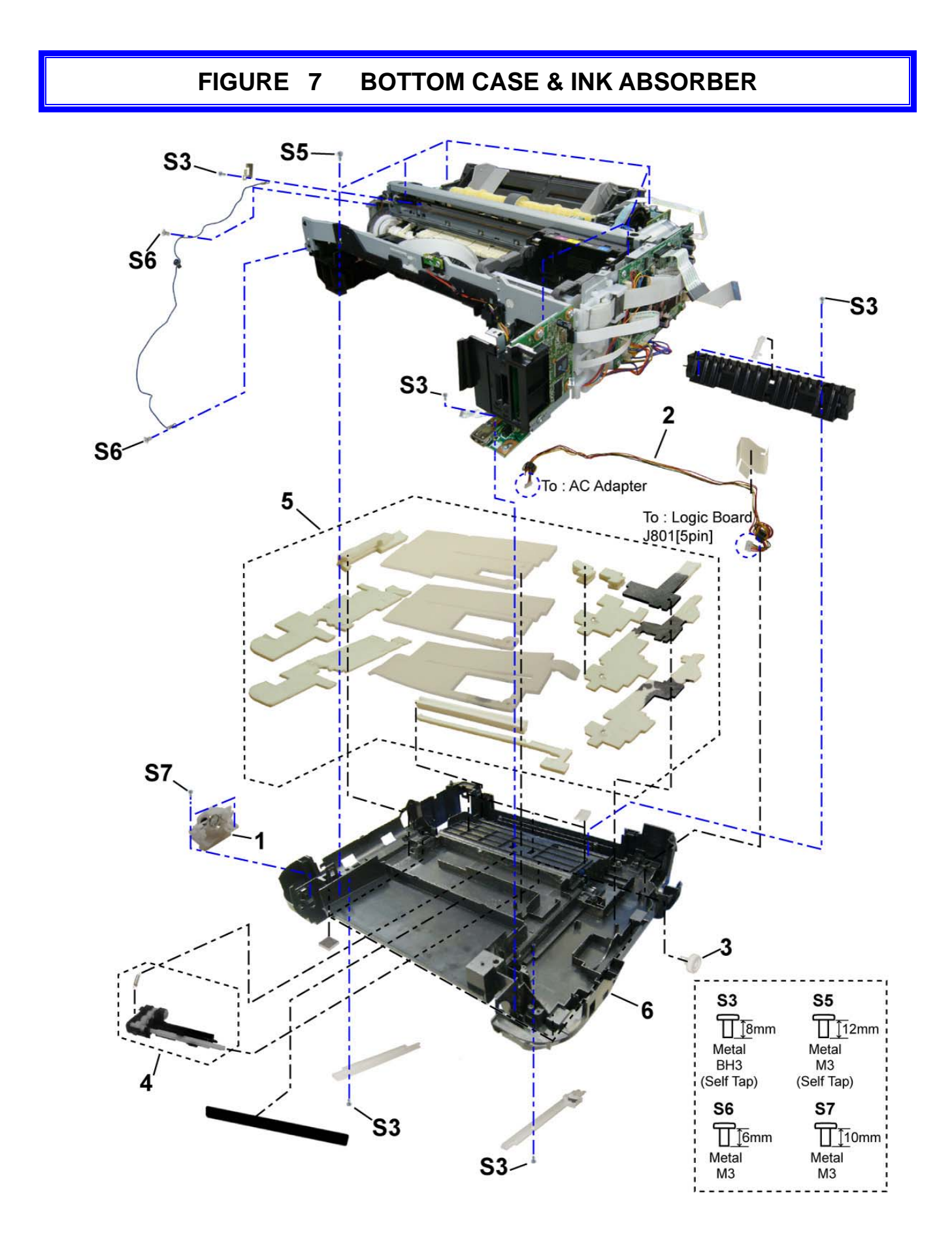

| FIGURE & FIGURE & FIGURE & F |   | PART NUMBER  | RANK | QTY | DESCRIPTION          | REMARKS |
|------------------------------|---|--------------|------|-----|----------------------|---------|
| 7-                           | 1 | QM3-3711-000 |      | 1   | FRONT DOOR LINK UNIT |         |
|                              | 2 | QM3-4278-000 |      | 1   | DC HARNESS ASS'Y     |         |
|                              | 3 | QC2-7654-000 |      | 1   | GEAR, PICK UP SHAFT  |         |
|                              | 4 | QM3-3644-000 |      | 1   | PICK UP ARM UNIT     |         |
|                              | 5 | QY5-0239-000 |      | 1   | ABSORBER KIT         |         |
|                              | 6 | QC2-7908-000 |      | 1   | CASE, BOTTOM         |         |

### FIGURE 8 LOGIC BOARD ASS'Y & PE SENSOR BOARD ASS'Y

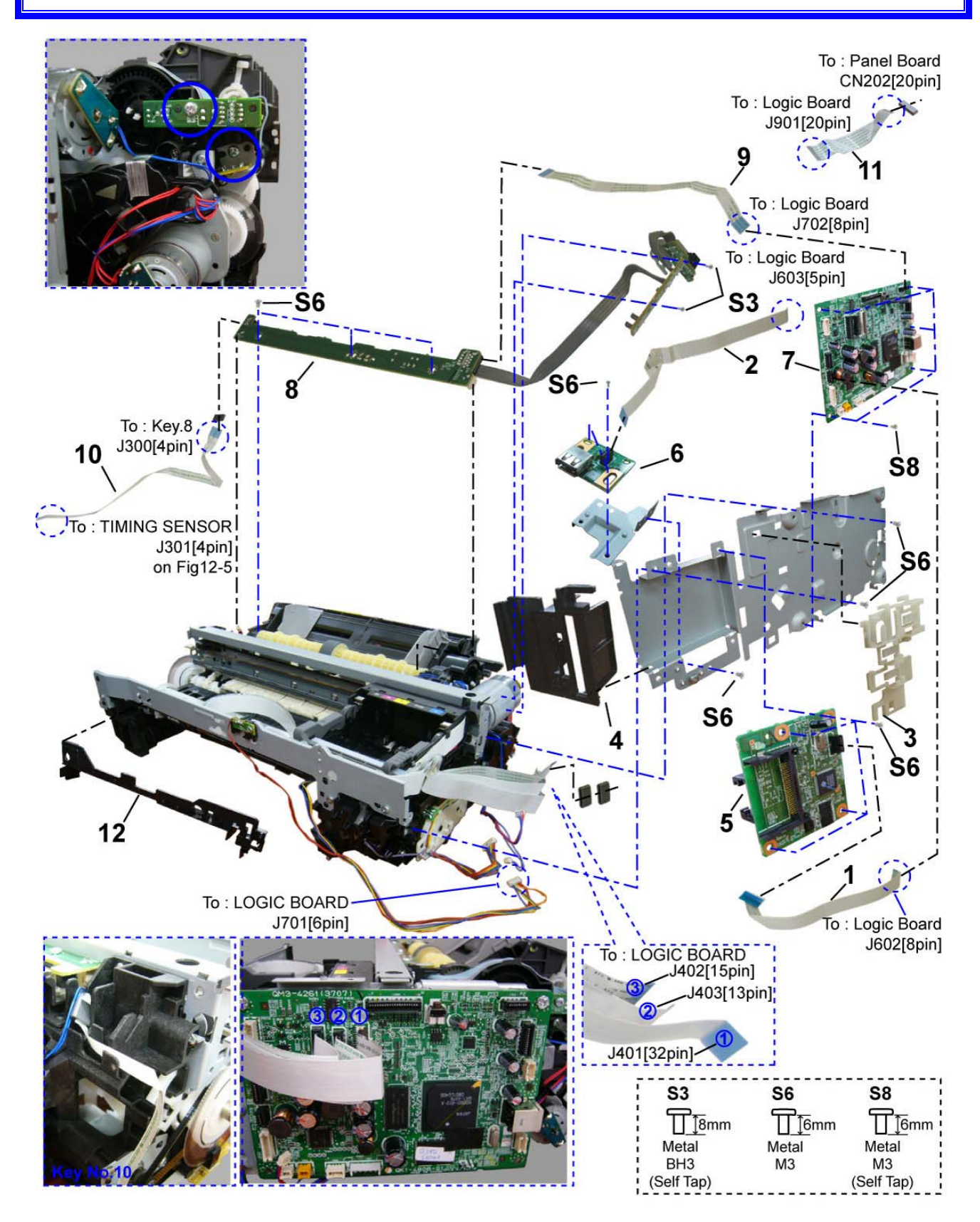

| FIGU<br>KEY | FIGURE & PART NUMBER |              | RANK | QTY | DESCRIPTION           | REMARKS |
|-------------|----------------------|--------------|------|-----|-----------------------|---------|
| 8-          | 1                    | QK1-4512-000 |      | 1   | CABLE, CARD SLOT      |         |
|             | 2                    | QK1-5002-000 |      | 1   | CABLE, PICTBRIDGE     |         |
|             | 3                    | QC2-8523-000 |      | 1   | HOLDER, CORE          |         |
|             | 4                    | QC2-7850-000 |      | 1   | PANEL, CARD           |         |
|             | 5                    | QM3-3708-000 |      | 1   | CARD BOARD ASS'Y      |         |
|             | 6                    | QM3-4467-000 |      | 1   | PICTBRIDGE BOARD UNIT |         |
|             | 7                    | QM3-3707-000 |      | 1   | LOGIC BOARD ASS'Y     |         |
|             | 8                    | QM3-4451-000 |      | 1   | PE SENSOR BOARD ASS'Y |         |
|             | 9                    | QK1-4835-000 |      | 1   | CABLE, PE SENSOR      |         |
|             | 10                   | QK1-5034-000 |      | 1   | CABLE, LF ENCODER     |         |
|             | 11                   | QK1-4815-000 |      | 1   | CABLE, PANEL          |         |
|             | 12                   | QC2-7921-000 |      | 1   | FRONT COVER, MIDDLE   |         |

## FIGURE 9 SHEET FEED UNIT

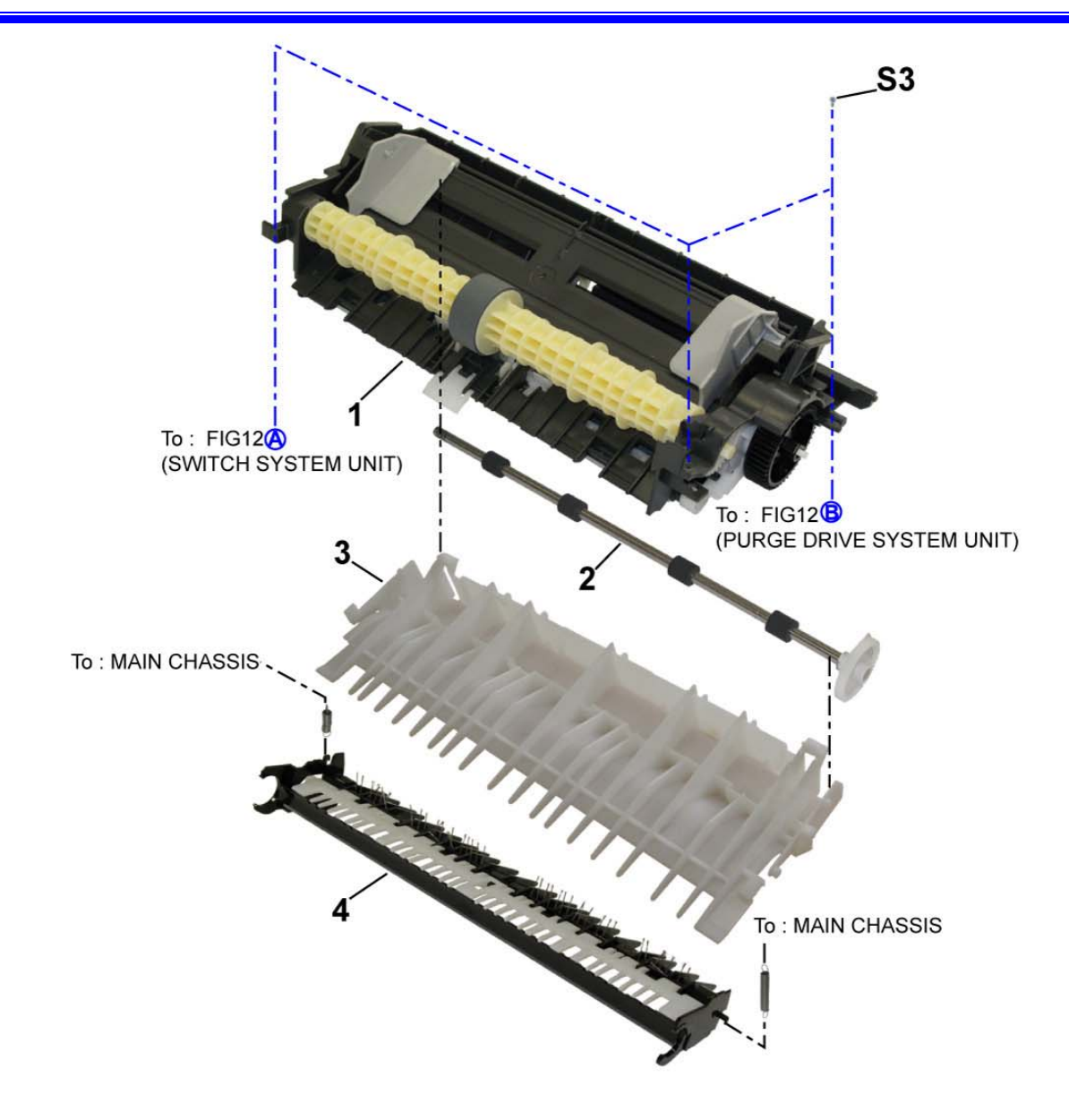

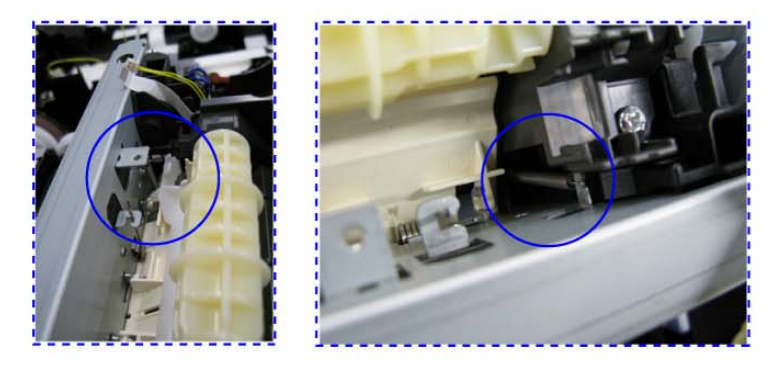

| -  |            |    |
|----|------------|----|
| ı. | 00         | ÷. |
|    | 53         |    |
|    |            |    |
| 2  |            |    |
| 2  | 1 8mm      |    |
|    |            | 1  |
|    | Motol      | 1  |
|    | Wela       | ÷. |
|    | BH3        | ÷. |
| 1  | DIIS       |    |
|    | (Solf Tan) |    |
|    | (Sell Tap) | 1  |
| ١. |            | -  |

| FIGU<br>KEY | FIGURE & PART NUMBER |              | RANK | QTY | DESCRIPTION             | REMARKS |
|-------------|----------------------|--------------|------|-----|-------------------------|---------|
| 9-          | 1                    | QM3-3633-000 |      | 1   | ASF UNIT                |         |
|             | 2                    | QL2-2529-000 |      | 1   | PAPER FEED ROLLER ASS'Y |         |
|             | 3                    | QM3-3610-000 |      | 1   | CASSETTE FEED GUID UNIT |         |
|             | 4                    | QM3-4757-000 |      | 1   | PAPER GUIDE UNIT        |         |

### FIGURE 10 CARRIAGE UNIT & PRESSURE ROLLER UNIT

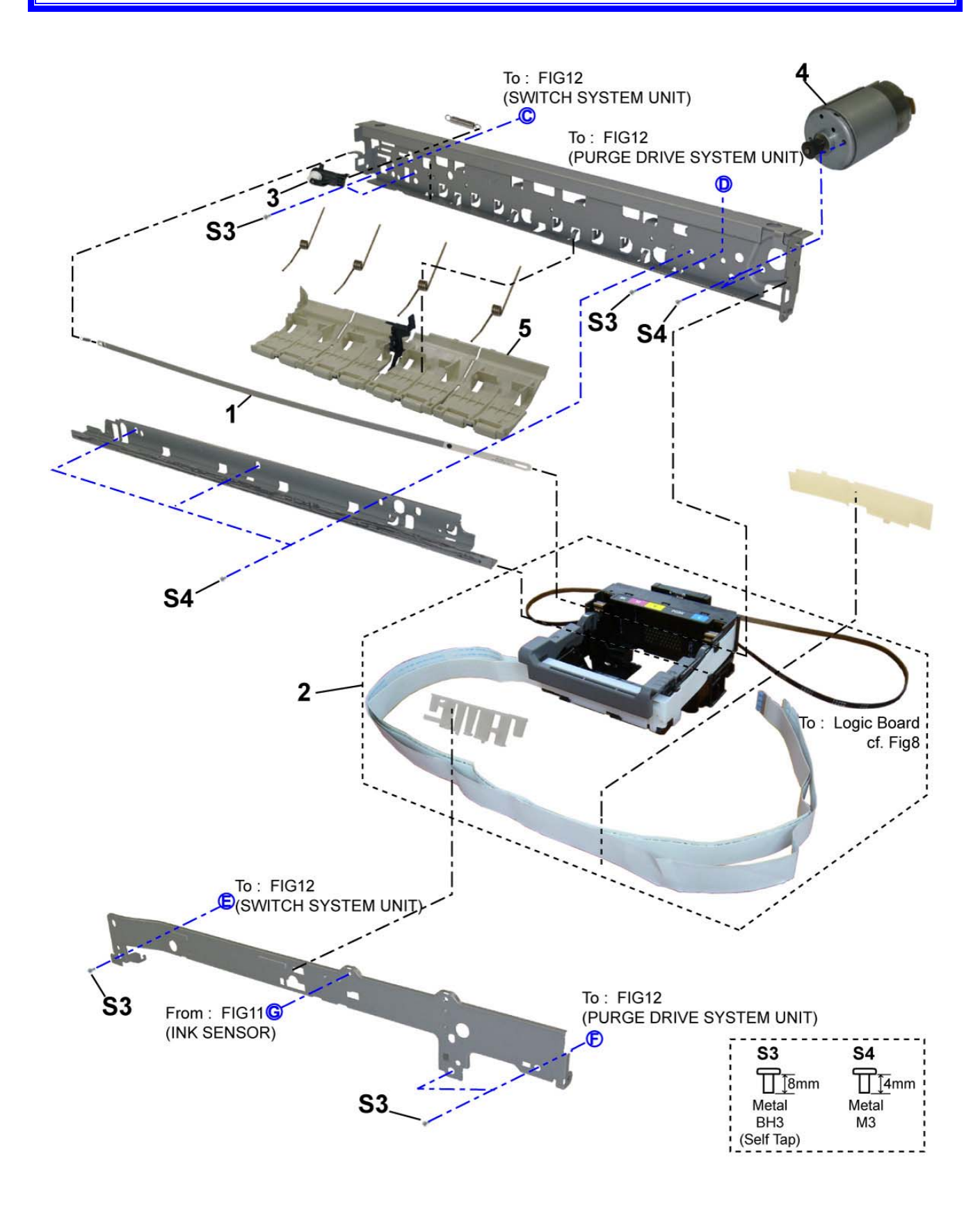

| FIGUI<br>KEY | RE &<br>No. | PART NUMBER  | RANK | QTY | DESCRIPTION             | REMARKS |
|--------------|-------------|--------------|------|-----|-------------------------|---------|
| 10-          | 1           | QC2-7783-000 |      | 1   | FILM, TIMING SLIT STRIP |         |
|              | 2           | QM3-3598-000 |      | 1   | CARRIAGE UNIT           |         |
|              | 3           | QL2-2528-000 |      | 1   | PULLEY HOLDER UNIT      |         |
|              | 4           | QK1-1500-000 |      | 1   | MOTOR, CARRIAGE         |         |
|              | 5           | QM3-3614-000 |      | 1   | PRESSURE ROLLER ASS'Y   |         |

# FIGURE 11 PLATEN UNIT & SPUR UNIT

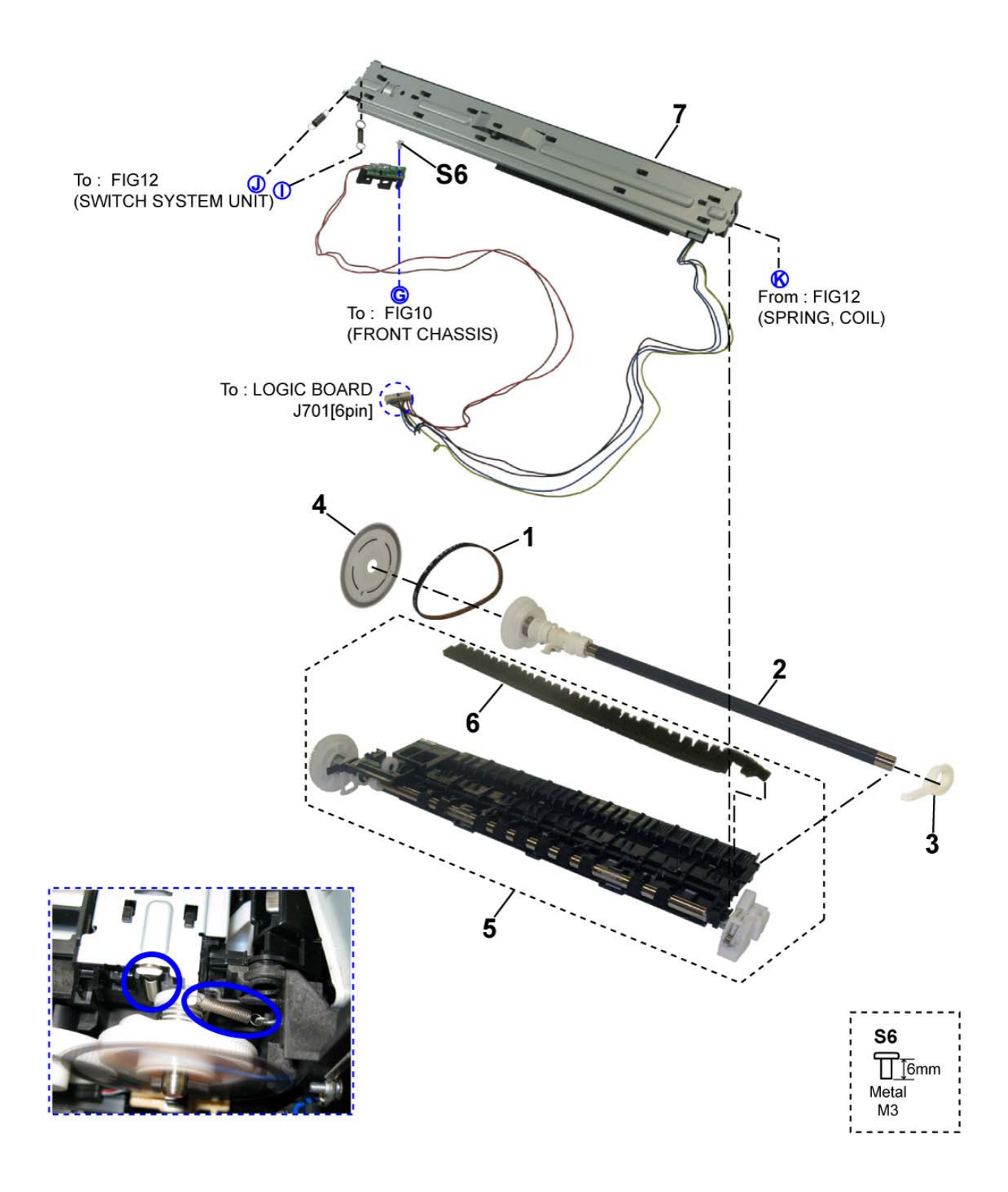

| FIGURE &<br>KEY No. |   | PART NUMBER  | RANK | QTY | DESCRIPTION                 | REMARKS |
|---------------------|---|--------------|------|-----|-----------------------------|---------|
| 11-                 | 1 | QC2-7526-000 |      | 1   | BELT, PAPER FEED            |         |
|                     | 2 | QL2-2525-000 |      | 1   | LF ROLLER ASS'Y             |         |
|                     | 3 | QC2-7667-000 |      | 1   | BUSHING, PAPER FEED ROLLER  |         |
|                     | 4 | QC2-7765-000 |      | 1   | FILM, TIMING SLIT DISK FEED |         |
|                     | 5 | QM3-3618-000 |      | 1   | PLATEN/EJECT ROLLER UNIT    |         |
|                     | 6 | QC2-7671-000 |      | 1   | ABSORBER, INK               |         |
|                     | 7 | QM3-3617-000 |      | 1   | SPUR UNIT                   |         |

### FIGURE 12 PURGE DRIVE SYSTEM UNIT & SWITCH SYSTEM UNIT

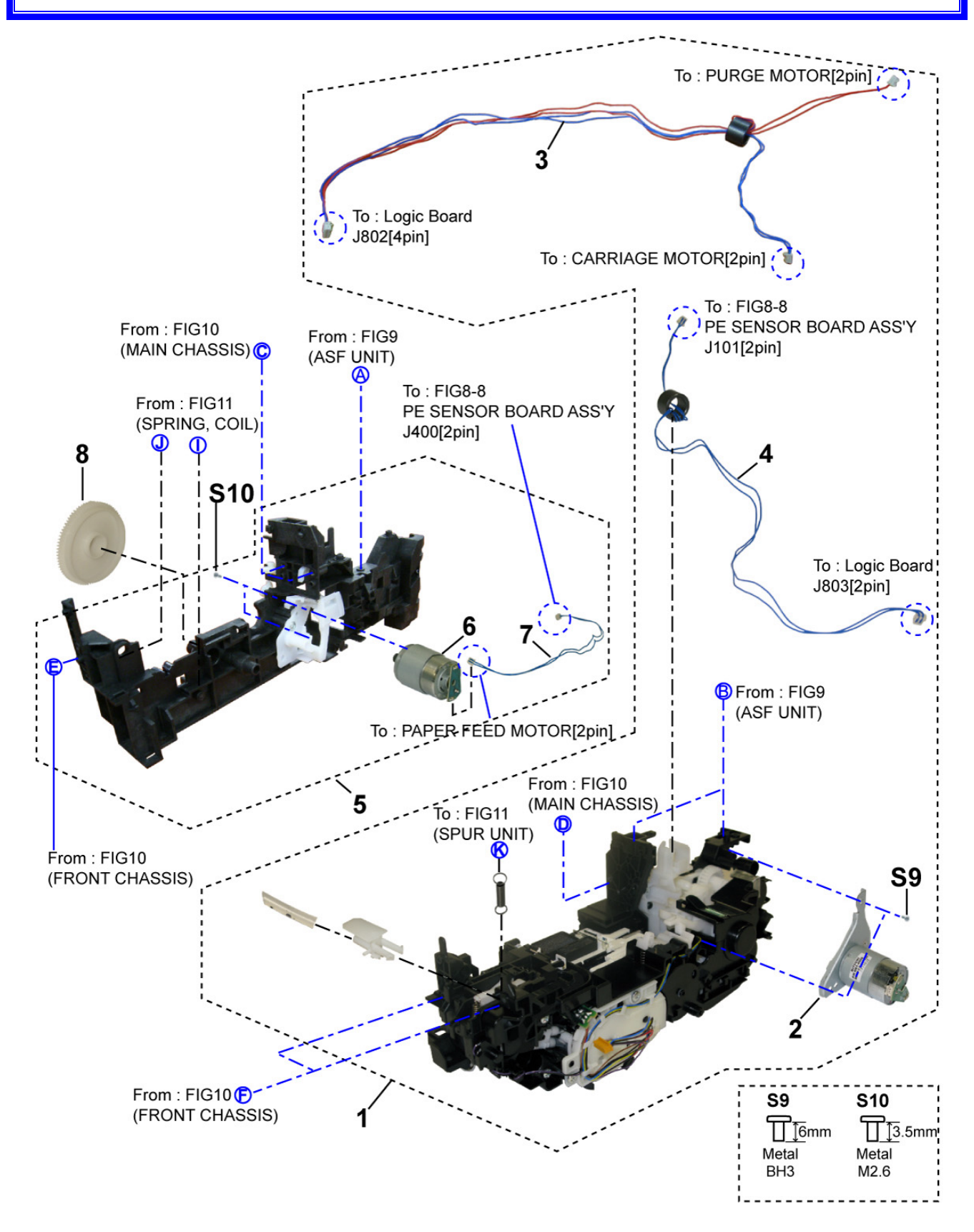

| FIGURE &<br>KEY No. |                | PART NUMBER  | RANK | QTY               | DESCRIPTION                      | REMARKS |
|---------------------|----------------|--------------|------|-------------------|----------------------------------|---------|
| 12-                 | 1              | QM3-3619-000 |      | 1                 | PURGE DRIVE SYSTEM UNIT          |         |
|                     | 2              | QM3-3651-000 | 00   |                   | PURGE MOTOR UNIT                 |         |
|                     | 3 QM3-4449-000 |              |      | 1                 | MOTOR MULTI HARNESS ASS'Y        |         |
|                     | 4 QM3-4453-000 |              |      | 1                 | PAPER FEED RELAY HANESS<br>ASS'Y |         |
|                     | 5              | QM3-5094-000 |      | 1                 | SWITCH SYSTEM UNIT               |         |
|                     | 6 QK1-3849-000 |              | 1    | MOTOR, PAPER FEED |                                  |         |
|                     | 7              | QM3-4445-000 |      | 1                 | LF MOTOR HARNESS ASS'Y           |         |
|                     | 8              | QC2-7682-000 |      | 1                 | GEAR, IDLER                      |         |

# FIGURE 13 OPTION & CONSUMABLES

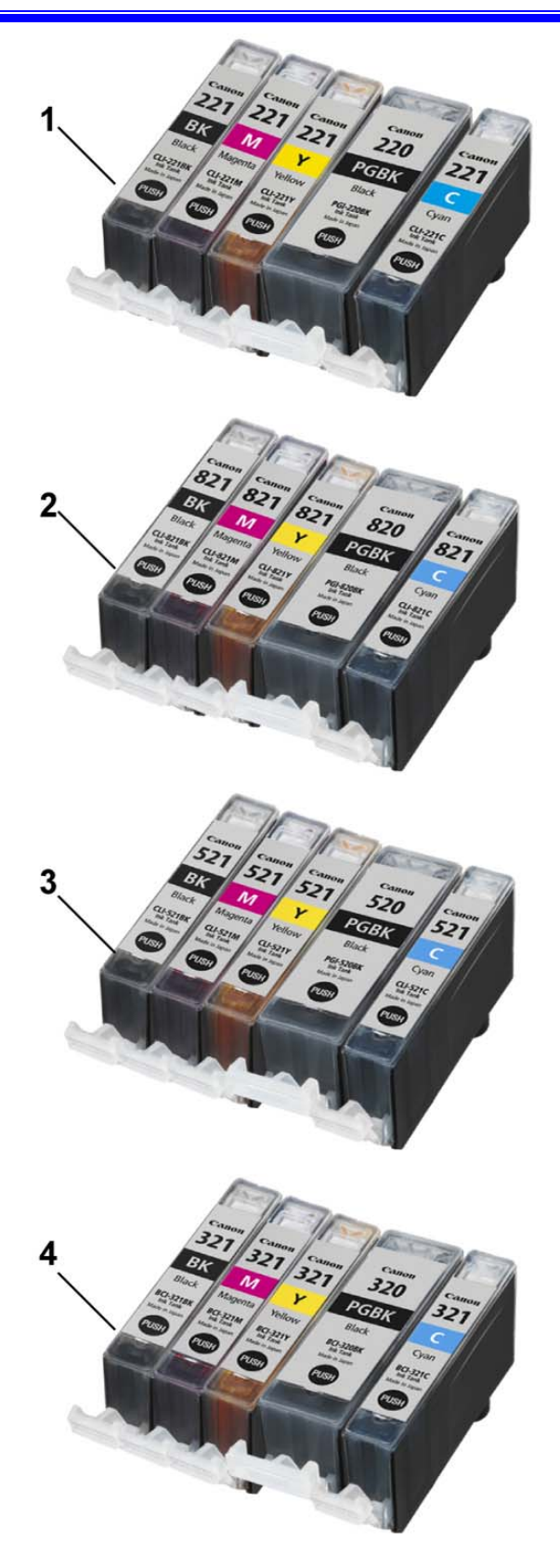

| FIGU<br>KEY | RE &<br>No. | PART NUMBER                | RANK | QTY                          | DESCRIPTION               | REMARKS     |
|-------------|-------------|----------------------------|------|------------------------------|---------------------------|-------------|
| 13-         | 1           | NPN 1 BLACK INK TANK CLI-2 |      | BLACK INK TANK CLI-221BK     | CONSUMABLES               |             |
|             |             | NPN                        |      | 1                            | MAGENTA INK TANK CLI-221M | CONSUMABLES |
|             |             | NPN                        |      | 1                            | YELLOW INK TANK CLI-221Y  | CONSUMABLES |
|             |             | NPN                        |      | 1                            | BLACK INK TANK PGI-220BK  | CONSUMABLES |
|             |             | NPN                        |      | 1                            | CYAN INK TANK CLI-221C    | CONSUMABLES |
|             | 2           | NPN                        |      | 1                            | BLACK INK TANK CLI-821BK  | CONSUMABLES |
|             |             | NPN                        |      | 1                            | MAGENTA INK TANK CLI-821M | CONSUMABLES |
|             |             | NPN                        |      | 1                            | YELLOW INK TANK CLI-821Y  | CONSUMABLES |
|             |             | NPN                        |      | 1                            | BLACK INK TANK PGI-820BK  | CONSUMABLES |
|             |             | NPN                        |      | 1                            | CYAN INK TANK CLI-821C    | CONSUMABLES |
|             | 3           | NPN                        |      | 1                            | BLACK INK TANK CLI-521BK  | CONSUMABLES |
|             |             | NPN                        |      | 1                            | MAGENTA INK TANK CLI-521M | CONSUMABLES |
|             |             | NPN                        |      | 1                            | YELLOW INK TANK CLI-521Y  | CONSUMABLES |
|             |             | NPN                        |      | 1                            | BLACK INK TANK PGI-520BK  | CONSUMABLES |
|             |             | NPN                        |      | 1                            | CYAN INK TANK CLI-521C    | CONSUMABLES |
|             | 4           | NPN                        |      | 1                            | BLACK INK TANK BCI-321BK  | CONSUMABLES |
|             |             | NPN                        |      | 1                            | MAGENTA INK TANK BCI-321M | CONSUMABLES |
|             |             | NPN                        |      | 1                            | YELLOW INK TANK BCI-321Y  | CONSUMABLES |
|             |             | NPN                        |      | 1 BLACK INK TANK BCI-320PGBK |                           | CONSUMABLES |
|             |             | NPN                        |      | 1                            | CYAN INK TANK BCI-321C    | CONSUMABLES |

# FIGURE 14 TOOL

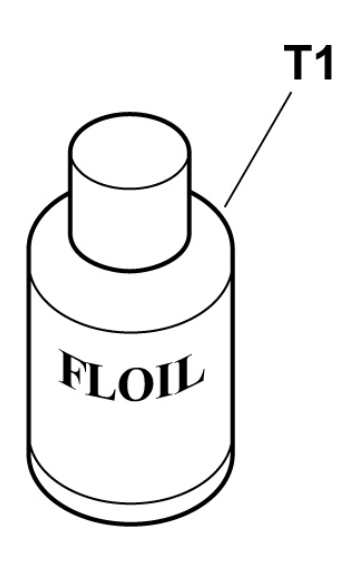

| FIGURE &<br>KEY No. |   | PART NUMBER  | RANK | QTY | DESCRIPTION             | REMARKS |
|---------------------|---|--------------|------|-----|-------------------------|---------|
| Т-                  | 1 | QY9-0057-000 |      | 1   | LUBE, FLOIL KG107A, OIL |         |

## REFERENCE PRINTER UNIT

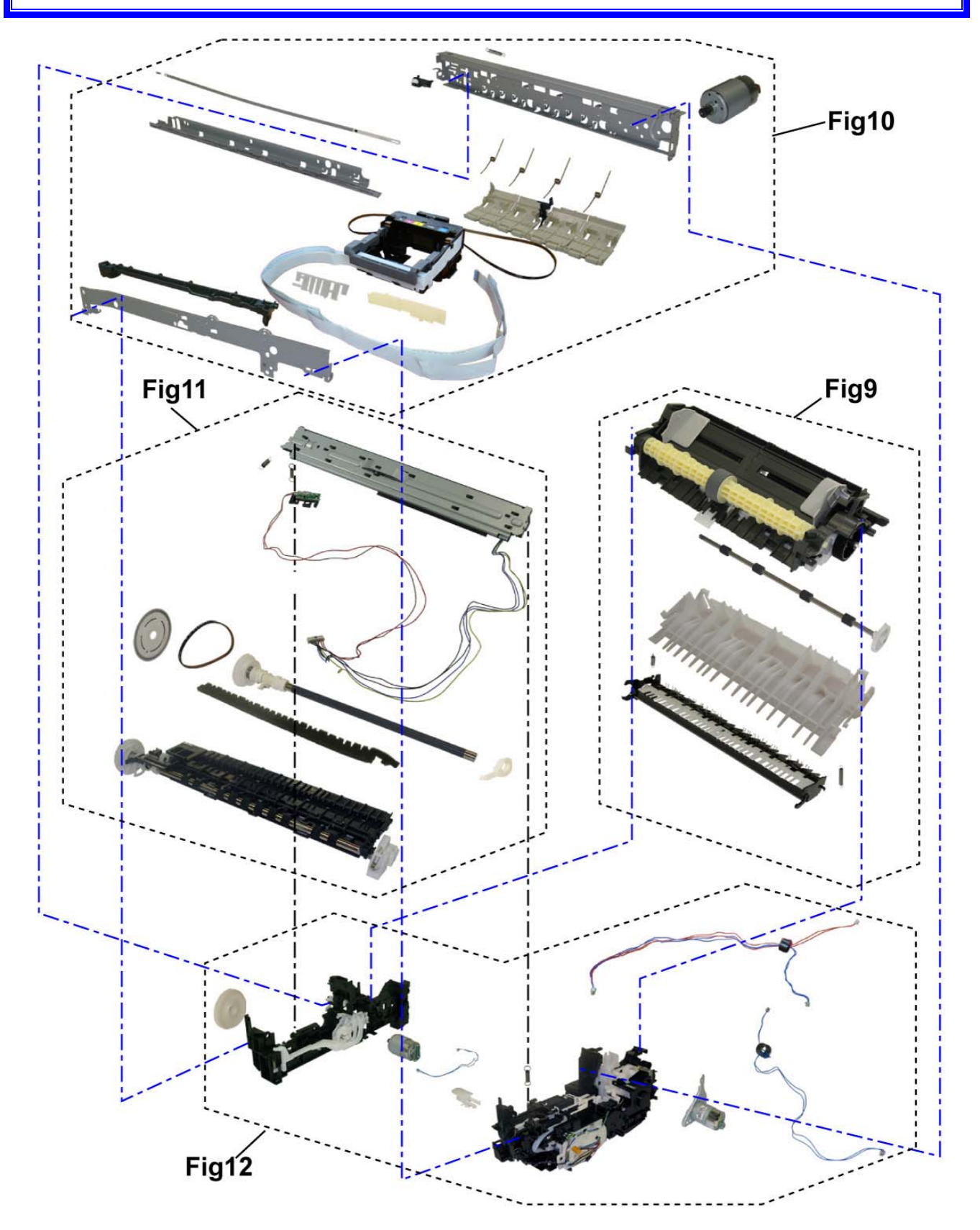

# **SCREW & WASHER LIST**

| FIGURE & KEY No. |                     | PART NUMBER  | RANK | QTY                      | DESCRIPTION                    | REMARKS |
|------------------|---------------------|--------------|------|--------------------------|--------------------------------|---------|
| S-               | 1                   | XB4-7300-809 |      |                          | SCREW, TAP, BINDING HEAD, M3X8 |         |
|                  | 2                   | XA9-1756-000 |      |                          | SCREW, TP, M3X8                |         |
|                  | 3 XB4-7300-805 SCRE |              |      |                          | SCREW, TP, BH3X8               |         |
|                  | 4 XB1-2300-405      |              |      |                          | SCREW, MACH.BH, M3X4           |         |
|                  | 5                   | XA9-1752-000 |      |                          | SCREW, TAP, WASHER HEAD, M3X12 |         |
|                  | 6                   | XB1-2300-605 |      |                          | SCREW, MACHINE, M3X6           |         |
|                  | 7                   | XA9-1915-000 |      |                          | SCREW, SPRING W WASHER M3X10   |         |
|                  | 8 XB6-7300-605      |              |      | SCREW, MACHINE, TP, M3X6 |                                |         |
|                  | 9 XB4-7300-605      |              |      | SCREW, BH M3X6           |                                |         |
|                  | 10                  | XA9-1783-000 |      |                          | SCREW, BINDING HEAD M2.6X3.5   |         |

## NUMERICAL INDEX

| PART NUMBER  | FIGURE<br>& |     | DESCRIPTION                 | PART         | FIG | URE | DESCRIPTION                   |
|--------------|-------------|-----|-----------------------------|--------------|-----|-----|-------------------------------|
| _            | KEY         | No. |                             | NUMBER       | KEY | No. |                               |
| QC1-9023-000 | 3-          | 1   | EMBLEM                      | QK1-0776-000 | 1-  | 3   | CORD, POWER                   |
| QC1-9024-000 | 3-          | 1   | EMBLEM                      | QK1-1500-000 | 10- | 4   | MOTOR, CARRIAGE               |
| QC2-7526-000 | 11-         | 1   | BELT, PAPER FEED            | QK1-2017-000 | 1-  | 3   | CORD, POWER                   |
| QC2-7654-000 | 7-          | 3   | GEAR, PICK UP SHAFT         | QK1-3048-000 | 1-  | 3   | CORD, POWER                   |
| QC2-7667-000 | 11-         | 3   | BUSHING, PAPER FEED ROLLER  | QK1-3761-000 | 1-  | 3   | CORD, POWER                   |
| QC2-7671-000 | 11-         | 6   | ABSORBER, INK               | QK1-3849-000 | 12- | 6   | MOTOR, PAPER FEED             |
| QC2-7682-000 | 12-         | 8   | GEAR, IDLER                 | QK1-4512-000 | 8-  | 1   | CABLE, CARD SLOT              |
| QC2-7765-000 | 11-         | 4   | FILM, TIMING SLIT DISK FEED | QK1-4815-000 | 8-  | 11  | CABLE, PANEL                  |
| QC2-7783-000 | 10-         | 1   | FILM, TIMING SLIT STRIP     | QK1-4835-000 | 8-  | 9   | CABLE, PE SENSOR              |
| QC2-7841-000 | 3-          | 6   | STAY, SCANNER               | QK1-4965-000 | 2-  | 1   | AC ADAPTER: 100V-240V 50/60HZ |
| QC2-7844-000 | 6-          | 2   | CASE, MAIN                  | QK1-5002-000 | 8-  | 2   | CABLE, PICTBRIDGE             |
| QC2-7850-000 | 8-          | 4   | PANEL, CARD                 | QK1-5034-000 | 8-  | 10  | CABLE, LF ENCODER             |
| QC2-7863-000 | 4-          | 2   | HINGE                       | QL2-2525-000 | 11- | 2   | LF ROLLER ASS'Y               |
| QC2-7870-000 | 5-          | 2   | FRAME, PANEL                | QL2-2528-000 | 10- | 3   | PULLEY HOLDER UNIT            |
| QC2-7871-000 | 3-          | 9   | TOP COVER, OPERATION REAR   | QL2-2529-000 | 9-  | 2   | PAPER FEED ROLLER ASS'Y       |
| QC2-7872-000 | 3-          | 8   | EDGE PANEL, OPERATION       | QL2-2602-000 | 3-  | 7   | COVER, OPERATION PANEL        |
| QC2-7873-000 | 5-          | 1   | GUIDE, LIGHT                | QL2-2603-000 | 3-  | 7   | COVER, OPERATION PANEL        |
| 000 7074 000 |             | 40  | MIDDLE FRAME, OPERATION     | QL2-2604-000 | 3-  | 7   | COVER, OPERATION PANEL        |
| QC2-7874-000 | 3-          | 10  | REAR                        | QL2-2605-000 | 3-  | 7   | COVER, OPERATION PANEL        |
| QC2-7876-000 | 5-          | 7   | KEY, START                  | QL2-2606-000 | 3-  | 7   | COVER, OPERATION PANEL        |
| QC2-7877-000 | 5-          | 6   | KEY, POWER                  | QL2-2607-000 | 3-  | 7   | COVER, OPERATION PANEL        |
| QC2-7878-000 | 5-          | 4   | KEY, OK                     | QL2-2609-000 | 5-  | 16  | LCD CABLE ASS'Y               |
| QC2-7879-000 | 5-          | 5   | JOG WHEEL                   | QM3-3598-000 | 10- | 2   | CARRIAGE UNIT                 |
| QC2-7882-000 | 5-          | 13  | COVER, LCD FRONT            | QM3-3610-000 | 9-  | 3   | CASSETTE FEED GUID UNIT       |
| QC2-7883-000 | 5-          | 17  | COVER, LCD TOP              | QM3-3614-000 | 10- | 5   | PRESSURE ROLLER ASS'Y         |
| QC2-7884-000 | 5-          | 18  | EDGE PANEL, LCD             | QM3-3617-000 | 11- | 7   | SPUR UNIT                     |
| QC2-7885-000 | 5-          | 12  | WINDOW, LCD                 | QM3-3618-000 | 11- | 5   | PLATEN/EJECT ROLLER UNIT      |
| QC2-7886-000 | 5-          | 14  | HINGE, LCD L                | QM3-3619-000 | 12- | 1   | PURGE DRIVE SYSTEM UNIT       |
| QC2-7887-000 | 5-          | 15  | HINGE, LCD R                | QM3-3633-000 | 9-  | 1   | ASF UNIT                      |
| QC2-7908-000 | 7-          | 6   | CASE, BOTTOM                | QM3-3641-000 | 6-  | 1   | REAR GUIDE UNIT               |
| QC2-7919-000 | 5-          | 3   | KEY, ARROW                  | QM3-3644-000 | 7-  | 4   | PICK UP ARM UNIT              |
| QC2-7921-000 | 8-          | 12  | FRONT COVER, MIDDLE         | QM3-3651-000 | 12- | 2   | PURGE MOTOR UNIT              |
| QC2-7925-000 | 6-          | 5   | SHEET, PE BIND              | QM3-3681-000 | 6-  | 3   | FRONT DOOR UNIT               |
| QC2-7932-000 | 1-          | 4   | LABEL, PANEL                | QM3-3682-000 | 3-  | 4   | SIDE COVER R UNIT             |
| QC2-8026-000 | 5-          | 8   | BASE, JOG WHEEL             | QM3-3683-000 | 3-  | 5   | SIDE COVER L UNIT             |
| QC2-8523-000 | 8-          | 3   | HOLDER, CORE                | QM3-3684-000 | 3-  | 3   | ASF COVER UNIT                |
| QC2-9308-000 | 5-          | 11  | LABEL, PRODUCT NAME         | QM3-3685-000 | 1-  | 1   | CASSETTE UNIT                 |
| QC2-9309-000 | 5-          | 11  | LABEL, PRODUCT NAME         | QM3-3689-000 | 3-  | 2   | SCANNER UNIT                  |
| QC2-9324-000 | 4-          | 3   | SHEET, DOCUMENT PRESSURE    | QM3-3692-000 | 4-  | 1   | DOCUMENT COVER UNIT           |
| QH2-2716-000 | 1-          | 3   | CORD. POWER                 | QM3-3694-000 | 6-  | 4   | SUB CASE UNIT                 |

| QH2-2719-000 | 1-                     | 3 | CORD, POWER               | QM3-3696-000     | 5-                     | 10       | LCD UNIT                     |
|--------------|------------------------|---|---------------------------|------------------|------------------------|----------|------------------------------|
| PART NUMBER  | FIGURE<br>&<br>KEY No. |   | DESCRIPTION               | PART<br>NUMBER   | FIGURE<br>&<br>KEY No. |          | DESCRIPTION                  |
| QM3-3707-000 | 8-                     | 7 | LOGIC BOARD ASS'Y         | WT3-5156-000     | 1-                     | 3        | CORD, POWER                  |
| QM3-3708-000 | 8-                     | 5 | CARD BOARD ASS'Y          | WT3-5160-000     | 1-                     | 3        | CORD, POWER                  |
| QM3-3709-000 | 5-                     | 9 | PANEL BOARD ASS'Y         | XA0 1752 000     | S.                     | 5        | SCREW, TAP, WASHER HEAD,     |
| QM3-3711-000 | 7-                     | 1 | FRONT DOOR LINK UNIT      | XA9-1752-000     | 3-                     | 5        | M3X12                        |
| QM3-4278-000 | 7-                     | 2 | DC HARNESS ASS'Y          | XA9-1756-000     | S-                     | 2        | SCREW, TP, M3X8              |
| QM3-4445-000 | 12-                    | 7 | LF MOTOR HARNESS ASS'Y    | XA9-1783-000     | S-                     | 10       | SCREW, BINDING HEAD M2.6X3.5 |
| QM3-4449-000 | 12-                    | 3 | MOTOR MULTI HARNESS ASS'Y | XA9-1915-000     | S-                     | 7        | SCREW, SPRING W WASHER       |
| QM3-4451-000 | 8-                     | 8 | PE SENSOR BOARD ASS'Y     | 7.43-1313-000 3- |                        | <u> </u> | M3X10                        |
|              |                        |   | PAPER FEED RELAY HANESS   | XB1-2300-405     | S-                     | 4        | SCREW, MACH.BH, M3X4         |
| QM3-4453-000 | 12-                    | 4 | ASS'Y                     | XB1-2300-605     | S-                     | 6        | SCREW, MACHINE, M3X6         |
| QM3-4467-000 | 8-                     | 6 | PICTBRIDGE BOARD UNIT     | XB4-7300-605     | S-                     | 9        | SCREW, BH M3X6               |
| QM3-4757-000 | 9-                     | 4 | PAPER GUIDE UNIT          | XB4-7300-805     | S-                     | 3        | SCREW, TP, BH3X8             |
| QM3-5094-000 | 12-                    | 5 | SWITCH SYSTEM UNIT        | VP4 7200 800     | 6                      | 4        | SCREW, TAP, BINDING HEAD,    |
| QY5-0239-000 | 7-                     | 5 | ABSORBER KIT              | XB4-7300-809     | 5-                     | 1        | M3X8                         |
| QY6-0073-000 | 1-                     | 2 | PRINT HEAD                | XB6-7300-605     | S-                     | 8        | SCREW, MACHINE, TP, M3X6     |
| QY9-0057-000 | T-                     | 1 | LUBE, FLOIL KG107A, OIL   |                  |                        |          |                              |